# bluebox

## Bedienungsund Inbetriebnahmeanleitung

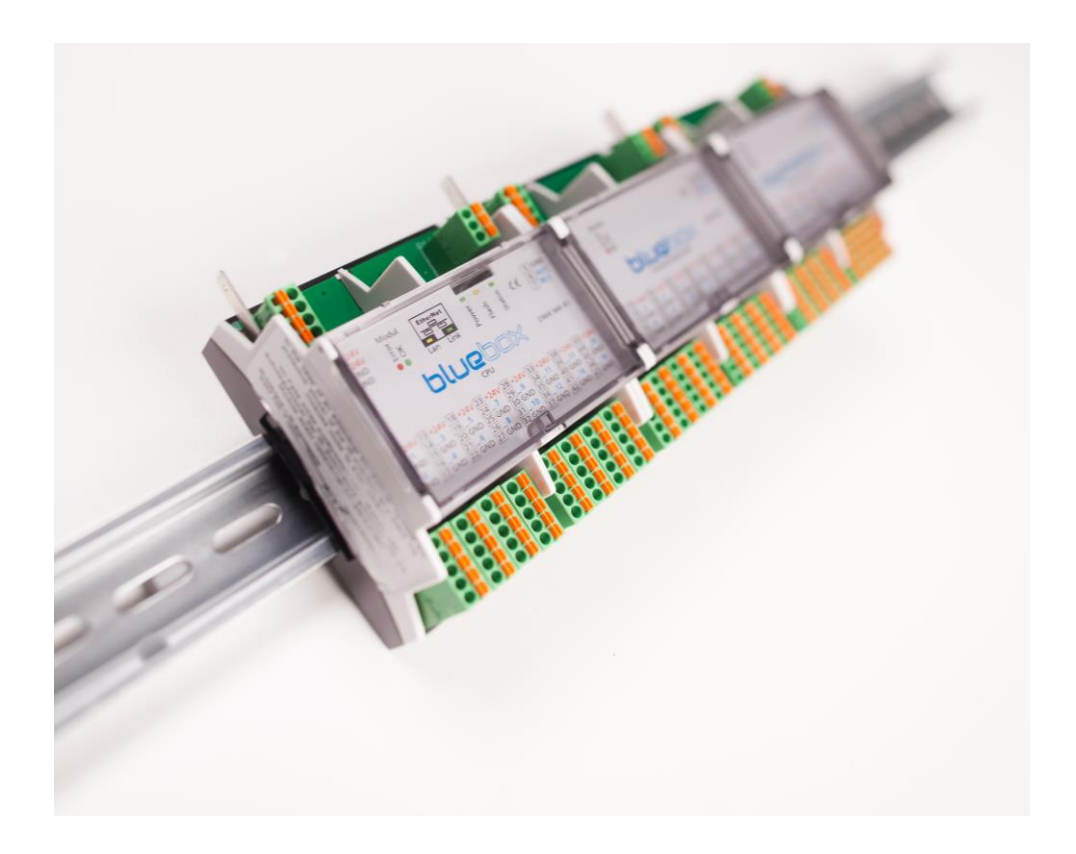

Digitronic Automationsanlagen GmbH Auf der Langwies 1 • D-65510 Hünstetten-Wallbach / Deutschland Telefon: +49 6126 9453-0 • Fax: +49 6126 9453-42 mail@digitronic.com • www.digitronic.com

## Zur Beachtung

Dieses Handbuch entspricht dem Gerätestand Version V 4.073-084p. Die Firma Digitronic Automationsanlagen GmbH behält sich vor, Änderungen, welche eine Verbesserung der Qualität oder der Funktionalität des Gerätes zur Folge haben, jederzeit ohne Vorankündigung durchzuführen.

Die Bedienungsanleitung wurde mit größtmöglicher Sorgfalt erstellt, dennoch können Fehler nicht ausgeschlossen werden. Für Hinweise, die eventuelle Fehler in der Bedienungsanleitung betreffen, sind wir dankbar.

#### Update

Sie erhalten dieses Handbuch auch im Internet unter http://www.digitronic.com, in der neuesten Version als PDF-Datei.

#### **Qualifiziertes Personal**

Inbetriebnahme und Betrieb des Gerätes dürfen nur von qualifiziertem Personal vorgenommen werden. Qualifiziertes Personal sind Personen, die die Berechtigung haben, Geräte, Systeme und Stromkreise gemäß den Standards der Sicherheitstechnik in Betrieb zu nehmen, zu erden und zu kennzeichnen.

#### Haftung

(1) Der Verkäufer haftet für von ihm oder dem Rechtsinhaber zu vertretende Schäden bis zur Höhe des Verkaufspreises. Eine Haftung für entgangenen Gewinn, ausgebliebene Einsparungen, mittelbare Schäden und Folgeschäden ist ausgeschlossen.

(2) Die obigen Haftungsbeschränkungen gelten nicht für zugesicherte Eigenschaften und Schäden, die auf Vorsatz oder grober Fahrlässigkeit beruhen.

#### Schutz

Das Gerät und dieses Handbuch sind urheberrechtlich geschützt. Alle Rechte sind vorbehalten. Weder die Software, noch dieses Dokument, dürfen in Teilen oder im Ganzen kopiert, fotokopiert, reproduziert, übersetzt oder übertragen werden auf irgendwelche elektronische Medien oder maschinenlesbare Formen, ohne vorherige schriftliche Genehmigung durch die Firma Digitronic Automationsanlagen GmbH.

#### Support

Für nähere Informationen zum Produkt setzen Sie sich bitte mit unserem Support in Verbindung:

| Montag bis Donnerstag | 08:00 Uhr - 12:00 Uhr, 13:00 Uhr - 17:00 Uhr |
|-----------------------|----------------------------------------------|
| Freitag               | 08:00 Uhr - 12:00 Uhr, 13:00 Uhr - 15:00 Uhr |

Telefon: +49 6126 9453-0, Fax: -42, E-Mail: mail@digitronic.com

## Sicherheitshinweis

Bitte beachten Sie unbedingt diese Sicherheitshinweise, die anerkannten Regeln der Technik und Folgendes:

#### Beachten Sie bei den Arbeiten

- die gesetzlichen Unfallverhütungsvorschriften
- die gesetzlichen Vorschriften zum Umweltschutz
- die Bestimmungen der Berufsgenossenschaft
- die einschlägigen Sicherheitsbestimmungen der DIN, EN, DVGW, TRGI, TRF und VDE

Die Installationsanleitung richtet sich ausschließlich an autorisierte Fachkräfte die als VIU bei dem örtlichen Energie-Versorgungsunternehmen eingetragen sind.

Elektroarbeiten dürfen nur von Elektrofachkräften (VIU) durchgeführt werden.

Die erstmalige Inbetriebnahme hat durch den Ersteller der Anlage oder einen von ihm benannten Fachkundigen zu erfolgen. Alle elektrischen Anschlüsse, Schutzmaßnahmen und Sicherungen sind unter Berücksichtigung der jeweils gültigen Normen, VDE-Richtlinien und der örtlichen Vorschriften auszuführen.

#### Hinweis

Die Firma Digitronic-Automationsanlagen GmbH, D-65510 Hünstetten erklärt, dass das Produkt bluebox mit den folgenden Normen übereinstimmt:

DIN EN 61000-6-2:2006-03, 61000-4-2:2009-12, 61000-4-4:2010-11, 61000-4-5:2007-06, 61000-4-8:2010-11 und

DIN EN 55011:2011-04 und RoHS 2 (2011/65/EU).

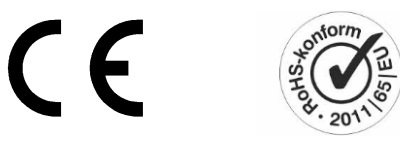

(c) Copyright 1992 - 2016

## Bedienungsanleitung

Hier werden Ihnen als Nutzer der bluebox alle für den täglichen Betrieb wichtigen Einstellungen, Variablen und Diagramme vorgestellt. Sie werden anschaulich durch die unterschiedlichen Bedienermenüs geführt. Die Funktionen, Werte und Einstellungen, die einmalig festgelegt werden und nach der Inbetriebnahme im Idealfall für immer gültig sind, werden Sie in der Bedienungsanleitung nicht finden. Hierfür sehen Sie sich bitte die Inbetriebnahmeanleitung (ab Seite 24 in diesem Dokument) an.

## Inhaltsverzeichnis der Bedienungsanleitung

| bluebo  | k – ein kurzer Überblick      | 5  |
|---------|-------------------------------|----|
| Funktio | nalität                       | 6  |
| 1       | Einloggen in die bluebox      | 8  |
| 2       | Startmenü bluebox             | 9  |
| 3       | Menü "Übersicht"              | 10 |
| 3.1     | Klimatisierung                | 10 |
| 3.2     | Lüftung                       |    |
| 3.3     | Störmeldungen                 | 11 |
| 3.4     | Lichtkreis                    |    |
| 3.5     | Außentemperatur               | 11 |
| 3.6     | Türluftschleier               |    |
| 3.7     | Aktuelle Zählerstände         |    |
| 3.8     | Betriebsmeldungen             | 12 |
| 4       | Menü "Schaltuhr"              | 13 |
| 4.1     | Schaltuhr allgemein           | 14 |
| 4.2     | Schaltuhr Klimazonen          | 17 |
| 5       | Menü "Aufzeichnungen"         | 20 |
| 5.1     | Tagesdaten                    |    |
| 5.2     | Aufzeichnungen – Jahresdaten  |    |
| 5.3     | Aufzeichnungen – Benutzerlogs | 23 |
| 5.4     | Aufzeichnungen – Fehlerlogs   |    |
| 5.5     | Aufzeichnungen – Notizen      | 24 |
| 6       | Menü "Touch Display"          |    |

## bluebox – ein kurzer Überblick

Um für die Kunden einer Filiale ein allgemeines Wohlgefühl zu erzeugen, sollte nicht nur die Ware in einem optimalen Licht erscheinen. Ebenso wichtig sind eine angenehme Temperatur und eine gute Luftqualität.

Als Energie-Effizienz-System für Filialen und Shops regelt die bluebox diese Variablen und arbeitet gleichzeitig effektiv und energiesparend.

Über eine einzige Kontrolleinheit werden alle notwendigen Bereiche einer Filiale, wie z.B. Beleuchtung, Zutrittskontrolle und Heizung / Kühlung gesteuert und sind bequem über das Internet bedienbar.

Durch optimierte Schaltzeiten der Beleuchtung sowie eine intelligente Regelung der Raumtemperatur wird der Stromverbrauch gesenkt. Dies ermöglicht Energiekosteneinsparungen und schont gleichzeitig die Umwelt.

Die Optimierung der Filialen wird durch komfortable Schaltuhren, Aufzeichnung der Stromzähler und ein Erstellen entsprechender Verbrauchsdiagramme, die schnell und einfach per E-Mail an die Zentrale zur Weiterverarbeitung versandt werden können, ermöglicht.

Eine Überwachung der Filialen, mit der Möglichkeit Sicherheitsdienste per E-Mail, SMS oder Anruf zu alarmieren, komplettiert das System.

## Funktionalität

Die bluebox vereint die verschiedenen technischen Bereiche einer Filiale in nur einem Gerät, in einem Schaltschrank.

Folgende Funktionen wurden integriert:

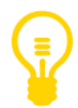

## Beleuchtung

- 16 Lichtkreise / Schaltkreise
- Helligkeitssteuerung über Lichtfühler oder Sonnenstandsberechnung
- Rollierende Lichtkreise, verknüpfbar mit Anwesenheitstaster
- Alarmbeleuchtung möglich

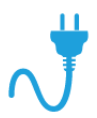

## Strom

- Stromzähler
- Datenlogger
- Tages- und Jahresstatistik

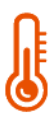

## Heizung / Lüftung / Kühlung

- Steuerung von Raumheiz- / -kühlsystem (Inverter)
- 8 unabhängige Verkaufsräume / Lagerräume
- 2 Türluftschleier
- Lüftungsanlage CO<sub>2</sub> gesteuert

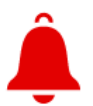

## Alarme

- Rauch- und Einbruchsmelder
- Alarmmeldung per E-Mail- / SMS-Versand / Telefonanruf
- Alarmmeldung an mehrere Personen möglich
- Alarmbeleuchtung möglich

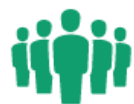

## Kundenfrequenz

Kundenfrequenzzähler über Bewegungsmelder

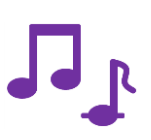

## Multimedia

- Multimedia-System steuerbar über Web-Interface
- Alarmmeldungen über das Multimedia-System

## Hinweis

Sämtliche im Handbuch dargestellten Bilder wurden mit einer Simulationssoftware erstellt.

Die Eingaben oder Temperaturwerte entsprechen nicht der Realität und dienen lediglich der Darstellung der Bedienoberfläche.

Im Auslieferungszustand sind nur wenige Parameter oder Schaltuhren voreingestellt. Jeder Parameter muss vom Fachpersonal bearbeitet werden. Die meisten Werte stehen auf "0"!

Die Bedienoberfläche kann je nach verwendetem Internet Browser unterschiedlich dargestellt werden. Die Funktionalität wird davon nicht beeinflusst.

## 1 Einloggen in die bluebox

Öffnen Sie einen Internet Browser und geben Sie die zugeteilte IP-Adresse im Netzwerk ein, z.B. *192.168.10.235.* Von einem Computer außerhalb Ihres Netzwerkes können Sie nur über den EnergieManagementServer auf das Gerät zugreifen. Nähere Informationen zum EnergieManagementServer und den Fernzugriff aus einem externen Netzwerk finden Sie in den FAQs auf unserer Webseite (https://www.digitronic.com/index.php/sonstiges/faqs/).

Geben Sie nun Ihren Benutzernamen und Ihr Passwort ein (wenn eingestellt). Sie gelangen auf die Bedienoberfläche der bluebox.

|                      |       | x | Standard-Pa            | asswor     |
|----------------------|-------|---|------------------------|------------|
| Username<br>Password | Login |   | Username:<br>Passwort: | ftp<br>ftp |

Wie Sie Änderungen an Benutzernamen und Passwörtern vornehmen können, erfahren Sie in Kapitel 7.1. Hier werden Ihnen auch die verschiedenen Benutzertypen und deren Zugriffsrechte vorgestellt.

## 2 Startmenü bluebox

Nach erfolgreichem Einloggen in die bluebox, erscheint das folgende Startmenü.

| Digitronic               | Übers         | licht       |             |                |                   |          |   |                           |            | Angemeldet als flp At  | melden     |
|--------------------------|---------------|-------------|-------------|----------------|-------------------|----------|---|---------------------------|------------|------------------------|------------|
| 0 18.04.2016 14:50:31    | S Klim        | natisierung |             | Lüftung        |                   |          | 4 | Störmeldungen             | 2          | Lichtkreis             |            |
| Schaltuhr Szene: Verkauf | Machanel      | 25.510      | Kühlen dir  | By             | pass Friochiuf    | CO2      |   | 1 Daum 1 au suam          | -          | Haustheleuchtung 1     | 0.050 HW   |
| Außen Temperatur 10 5 °C | Lagar 1       | 20,5 0      | Aue         | AGIVED         |                   | 700 ppm  | - | 2. Raum 2 zu kalt         |            | Hauptbeleuchtung 1     | 0.050 MW   |
| Raum 1 zu warm           | Laner 2       | 25.5 10     | Aut         |                |                   |          |   | 3. Raum 2 zu kalt         | _          | Hauntheleuchtung 3     | 0.025 kW   |
|                          | Lager 3       | 19.9 °C 🖌   | Aus         |                |                   |          | - | 4 Neustart                |            | Aussenbeleuchtung      | 0,000 (11) |
|                          | Lager 4       | 19.0 °C     | Aus         |                |                   |          |   |                           |            | Schaufensterbeleuchtun |            |
|                          | Raum 6        | 19.0 °C     | Aus         |                |                   |          |   |                           |            | Tao-/ Nachtbetrieb     |            |
|                          | Raum 7        | 19.9 °C 🖌   | Aus         | Raum 7         |                   | 528 ppm  |   |                           | 0          |                        |            |
|                          | Raum 8        | 19.9 °C 🧹   | Aus         |                |                   |          |   |                           | 0          |                        |            |
| A Obernicht              |               |             |             |                |                   |          |   |                           | 0          |                        |            |
| U Obersicht              |               |             |             |                |                   |          |   |                           | 0          |                        |            |
| Ο Schaltuhr              | P             |             |             |                |                   |          |   |                           |            |                        |            |
| III Aufzeichnungen       | - F.          |             |             |                |                   |          |   | Alla Maldungan guillingan |            |                        |            |
| Konfiguration            | P. 111211     |             |             |                |                   |          |   | Alle Meldungen gemäeren   |            |                        |            |
| Touch Display            | JIL Turk      | uttschleier |             | Aktuelle Lei   | stung             | 1        | * | Betriebsmeldungen         |            |                        |            |
|                          | Türluftschlei | ier 1       |             | 1. Stromzähler |                   | 0,180 kW |   | 1. Lager Tür 1 offen      |            |                        |            |
|                          | 😑 Autom       | atik        |             | 2. Stromzähler |                   | 0,020 kW |   | 2. Lager Tür 2 offen      |            |                        |            |
|                          | 😑 40 % N      | Viotor      |             | 3. Stromzähler |                   | 0,027 KW | 1 |                           |            |                        |            |
|                          | Heizer        | n           |             |                |                   |          |   |                           |            |                        |            |
|                          |               |             |             |                |                   |          |   |                           |            |                        |            |
| bluebox                  |               |             |             |                |                   |          |   |                           |            |                        |            |
|                          | -             |             |             |                |                   |          |   |                           |            |                        |            |
| Schaltuhr                | Aufzeichnunge | en          | Raumübersic | ht             | Konfiguration     |          |   |                           |            |                        |            |
| Allgemein                | Tagesdaten    |             | Allgemein   |                | Standort & Benutz | or       |   |                           |            |                        |            |
| Verkauf                  | Jahresdaten   |             | Verkauf     |                | Netzwerk          |          |   |                           |            |                        |            |
| Lager                    | Benutzerlogs  |             | Lager 1     |                | Anlage            |          |   |                           |            |                        |            |
| Gruppe 3                 | Fehlermeldung | jen         | Lager 2     |                | Anschlüsse        |          |   |                           |            |                        |            |
|                          |               |             |             |                |                   |          |   | GUI Version 3.2.0         | © 2016 dig | pitronic.com Digi      | orconfig   |

Insgesamt gibt es 5 Hauptmenüs:

- Übersicht
- Schaltuhr
- Aufzeichnungen
- Konfiguration
- Touch Display

Die Menüs sind per Mausklick wählbar. Das jeweils aktive Menü wird linksseitig mit einem blauen Dreieck markiert. Im obigen Beispiel ist das Menü "Übersicht" ausgewählt. Für die alltägliche Bedienung werden folgende Menüs relevant: Übersicht, Schaltuhr, Aufzeichnungen, Touch Display.

## 3 Menü "Übersicht"

Die bluebox startet immer im Menü "Übersicht", welches nur zur Information dient. In diesem Bereich können keine Einstellungen vorgenommen werden. Sie können jedoch mit einem Mausklick auf die verschiedenen Anzeigen direkt in das jeweilige Konfigurationsmenü wechseln.

## 3.1 Klimatisierung

| <u></u> | Klimatisierung |          |
|---------|----------------|----------|
| Verkauf | 26,5 °C 🔔      | Kühlen 🎇 |
| Lager 1 | 24,1 °C 🧹      | Aus      |
| Lager 2 | 25,6 °C 🖌      | Aus      |

Die Spalte "Klimatisierung" informiert über den aktuellen Zustand der Klimatisierung und der Raumtemperatur.

| $\checkmark$ | Grüner Haken:   | Die Raumtemperatur befindet sich im eingestellten Tempera- |
|--------------|-----------------|------------------------------------------------------------|
|              |                 | turbereich                                                 |
| ٠.           | Flamme:         | Heizen                                                     |
| *            | Eiskristall:    | Kühlen                                                     |
| ×            | Ventilatorrad:  | Lüften                                                     |
|              | Ausrufezeichen: | Die Raumtemperatur weicht stark von der eingestellten Tem- |
|              |                 | peratur ab                                                 |

## 3.2 Lüftung

| و       | Lüftung |        |            |         |
|---------|---------|--------|------------|---------|
|         |         | Bypass | Frischluft | CO2     |
| Verkauf |         |        |            | 784 ppm |
|         |         |        |            |         |

Die Prozentangaben in der Spalte "Lüftung" beziehen sich auf die momentane Motorleistung der

Lüftermotoren.

Bei einer dreistufigen Ansteuerung reicht die:

| 0,1 %  | -                         | 40 %                            |
|--------|---------------------------|---------------------------------|
| 40,1 % | -                         | 80 %                            |
| 80,1 % | -                         | 100 %                           |
|        | 0,1 %<br>40,1 %<br>80,1 % | 0,1 % -<br>40,1 % -<br>80,1 % - |

## Bypass

Ist die Innentemperatur zu hoch und die Außentemperatur niedriger als die Sollinnentemperatur, wird die Lüftungsanlage eingeschaltet und der Bypass geöffnet, sodass die kühle Außenluft am Wärmetauscher vorbei geführt wird (freie Kühlung).

## Frischluft

Übersteigt der gemessene CO<sub>2</sub>-Wert die eingestellte Grenze, wird Frischluft durch die Lüftungsanlage beigemischt, bis der Maximalwert wieder unterschritten wird.

## *CO*<sub>2</sub>

An dieser Stelle wird der durch die kombinierten Raum- und  $CO_2$ -Fühler gemessene  $CO_2$ -Wert angezeigt. Wird der Wert in "rot" dargestellt, ist der eingestellte  $CO_2$ -Grenzwert überschritten.

## 3.3 Störmeldungen

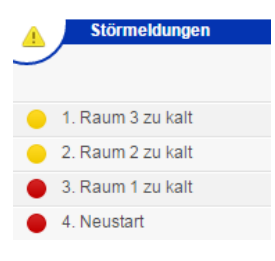

roter Button: Störung nicht quittiert gelber Button: Störung quittiert, noch anstehend grauer Button: Störung nicht quittiert, nicht mehr anstehend Die Störmeldungen können entweder mit Klick auf die jeweilige Störung oder mit Klick auf das Feld "Alle Meldungen quittieren"

Meldungen die quittiert sind und nicht mehr anstehen, werden nicht mehr in der Übersicht angezeigt. Im Menü Aufzeichnungen / Fehlerlogs sind diese aber weiterhin unter dem Menüpunkt "Fehlerhistorie" sichtbar.

quittiert werden.

## 3.4 Lichtkreis

| • | Lichtkreis         |          |
|---|--------------------|----------|
| Ľ |                    |          |
|   |                    |          |
|   | Aussenbeleuchtung  | 0,000 kW |
| • | Schaufenster       | 3,000 kW |
| • | Lichtwand          | 1,000 kW |
| • | Verkauf vorn links | 5,000 kW |

Bei allen Lichtkreisen die eingeschaltet sind, wird der Button gelb. Falls ein Lichtkreisstromzähler angeschlossen ist, wird daneben die aktuelle Leistung angezeigt.

## 3.5 Außentemperatur

e Außen Temperatur 10,6 °C

Auf der linken, oberen Seite des Übersichtsmenüs wird die aktuelle Außentemperatur angezeigt. Die Temperatur kann über Fühler gemessen werden oder über die Firma Digitronic Automationsanlagen GmbH als virtueller Außenfühler übertragen werden. Der virtuelle Außenfühler erfordert einen Internetzugang und muss (kostenpflichtig) freigeschaltet werden.

## 3.6Türluftschleier

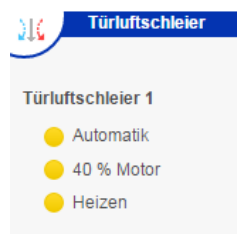

Hier wird des Status des / der Türluftschleier angezeigt. Neben Automatik bzw. Handbetrieb wird auch die Motorleistung in Prozent angegeben. Darüber hinaus wird angezeigt ob sich der Türluftschleier im Heizbetrieb befindet oder nicht. Ist zusätzlich ein Temperatursensor konfiguriert, wird auch die aktuelle Temperatur angezeigt.

## 3.7 Aktuelle Zählerstände

| Aktuelle Leistung |          |
|-------------------|----------|
| 9                 |          |
|                   |          |
| 1. Stromzähler    | 0,180 kW |
| 2. Stromzähler    | 0,020 kW |
| 3. Stromzähler    | 0,027 kW |

Hier wird die aktuelle Leistung aller konfigurierten Strom- und Gaszähler angezeigt.

## 3.8 Betriebsmeldungen

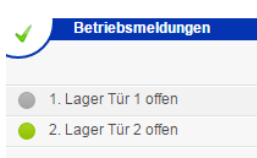

Bis zu 8 Betriebsmeldungen können hier angezeigt werden. Grauer Button: Meldung nicht aktiv Grüner Button: Meldung aktiv

## 4 Menü "Schaltuhr"

| Digitronic                                                                                                    | Schaltuhr - Allgemein                                                                                                    | Angemeldet als ftp Abmelden                                                                                                    |
|----------------------------------------------------------------------------------------------------|----------------------------------------------------------------------------------------------------|----------------------------------------------------------------------------------------------------|
| <ul> <li>19.04 2016 10:56:41</li> <li>Schaltuhr Szene: Verkauf</li> <li>Anwesend</li> <li>Außen Temperatur 8,4 °C</li> <li>Raum 1 zu warm</li> </ul> | Schaltuhr  Schaltuhr  On 1h 2h 3h 4h 5h p 7h 8h 9h 10h 11h 12h  Montag  Benetag  Freitag  Somtag  Freitag  Somtag  Freitag  Freitag  Somtag  Freitag  Freitag | 13h 14h 15h 16h 17h 18h 19h 20h 21h 22h 23h 24h<br>14h 15h 16h 17h 18h 19h 20h 21h 22h 23h 24h<br>14h 15h 16h 17h 18h 19h 20h 21h 22h 23h 24h<br>14h 15h 15h 16h 17h 18h 19h 20h 21h 22h 23h 24h<br>14h 15h 15h 16h 17h 18h 19h 20h 21h 22h 23h 24h<br>14h 15h 15h 15h 18h 18h 19h 20h 21h 22h 23h 24h<br>14h 15h 15h 15h 18h 18h 19h 20h 21h 22h 23h 24h<br>14h 15h 15h 15h 18h 18h 19h 20h 21h 22h 23h 24h<br>14h 15h 15h 15h 18h 18h 19h 20h 21h 22h 23h 24h<br>15h 15h 15h 18h 18h 19h 20h 21h 22h 23h 24h<br>15h 15h 15h 18h 18h 18h 19h 20h 21h 22h 23h 24h<br>15h 15h 15h 18h 18h 18h 19h 20h 21h 22h 23h 24h<br>15h 15h 15h 18h 18h 18h 18h 19h 20h 21h 22h 23h 24h<br>15h 15h 15h 18h 18h 18h 18h 18h 18h 18h 18h 18h 18 |
| 🖞 Übersicht                                                                                                    | 1 2 3 4 5 6                                                                                                    | Helligkeitssteuerung                                                                                                    |
| o Schaltuhr                                                                                                    | Nacht                                                                                                    | 1. Hauptbeleuchtung 1     0,000 kW Virtuel                                                                                                    |
| Jr. Aufzeisbeurgen                                                                                                    | Anwärmen 🕒 🌑 🕒 🖕 🌑                                                                                                    | <ul> <li>2. Hauptbeleuchtung 2</li> <li>0,050 kW</li> <li>Aus</li> </ul>                                                                                                    |
| Aufzeichnungen                                                                                                    | Abwärmen 🛛 🔍 🔍 🕘 🖕                                                                                                    | <ul> <li>3. Hauptbeleuchtung 3 0,025 kW</li> <li>Aus</li> </ul>                                                                                                    |
| Konfiguration                                                                                                    | Verkauf 🛛 🗢 🔶 👄 👄                                                                                                    | - 4. Aussenbeleuchtung Aus 🔻                                                                                                    |
| Touch Display                                                                                                    | Außenbeleuchtung                                                                                                    | 5. Schaufensterbeleuchtu Aus •                                                                                                    |
|                                                                                                    | Schaufenster                                                                                                    | 6. Tag-/ Nachtbetrieb Aus 🔻                                                                                                    |
|                                                                                                    | Sonderöfinung 🕘 😑 😐 😐                                                                                                    | 0 7 Aus •                                                                                                    |
|                                                                                                    |                                                                                                    | 8 Aus V                                                                                                    |
|                                                                                                    |                                                                                                    | 9 Aus *                                                                                                    |
|                                                                                                    |                                                                                                    | • 10 Aus •                                                                                                    |
| bluebox                                                                                                    | Bei Anwesenheit rotieren                                                                                                    |                                                                                                    |

Die Schaltuhr der bluebox "denkt" in so genannten Szenen.

#### Szene – Was ist das?

Eine Szene beschreibt den Zustand einer Filiale, z.B. "Verkauf", "Nacht", "Notbeleuchtung" und die dafür gewünschten Aktionen, Einstellungen, wie z.B. Auswahl der Beleuchtung, Wahl der Temperatur für Verkaufsraum oder Lager, Zuschaltung des Lüfters usw. in den Bereichen Licht, Klima, Lüftung und Multimedia.

Es können 10 verschiedene Szenen parametriert werden, von denen jedoch jeweils nur eine aktiv sein kann.

19h 20h 21h 22h 23h 24h

## 4.1 Schaltuhr allgemein

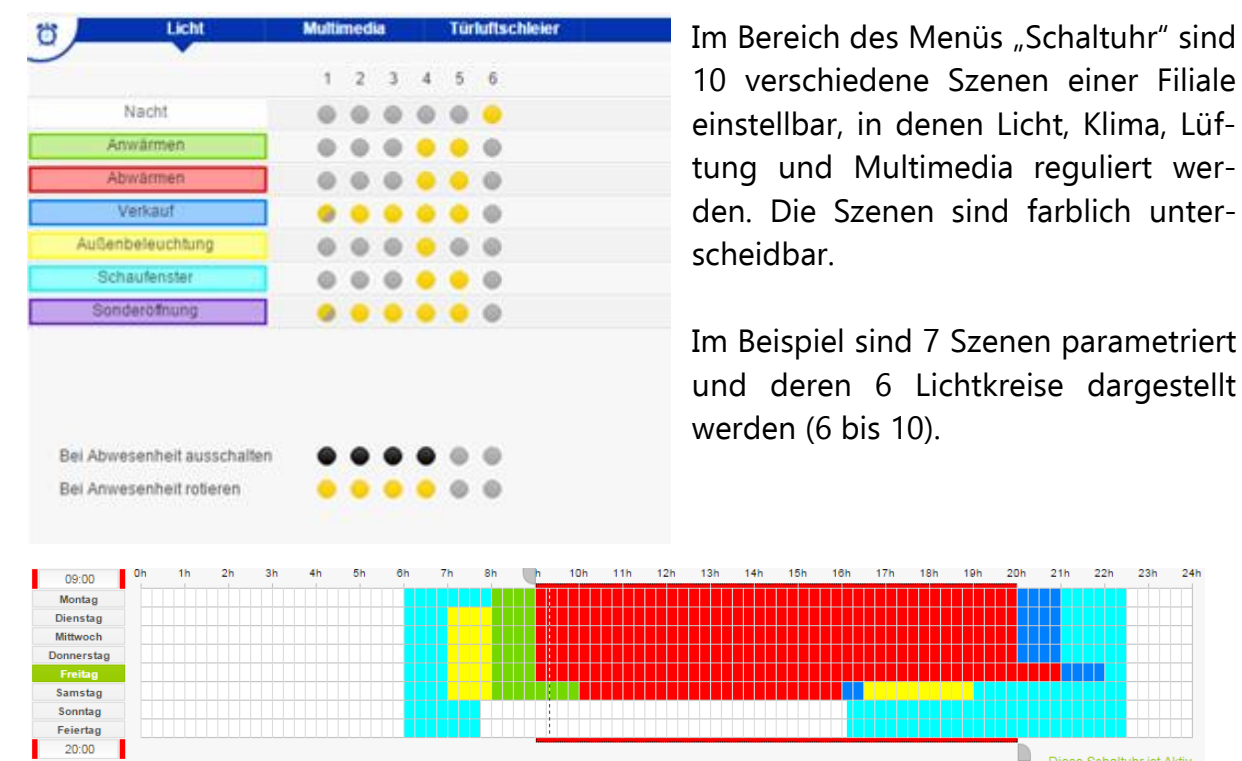

Durch Klicken auf die Szenenbezeichnung (z.B. "Verkauf") können die Zeiten der angeklickten Szene verändert werden. Zum Einstellen des Beginns der Szene, wird der obere Zeitschieber bewegt, zum Beenden der Szene, der untere Zeitschieber. Anschließend wird die mit dem Zeitschieber eingestellte Zeit mit einem Klick auf den gewünschten Wochentag übernommen.

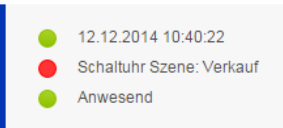

Die aktuell aktive Szene wird auf jeder Seite in der Informationsleiste links angezeigt.

## Licht

Durch Anklicken der "Lichtkreise" wird für jede Szene die gewünschte Beleuchtung festgelegt, bzw. welcher Lichtstrang bei welcher Szene aktiv ist. Im unteren Beispiel ist in der Szene Außenbeleuchtung Lichtkreis 4 "Außenbeleuchtung" aktiviert.

| ۳ J | Licht                   | Multi | med | ia |   | Tür | luftschleier 👸 | ) | Bezeichnung Lichtkreise  | -        |                      |   |
|-----|-------------------------|-------|-----|----|---|-----|----------------|---|--------------------------|----------|----------------------|---|
| -   |                         | 1     | 2   | 3  | 4 | 5   | 6              |   |                          |          | Helligkeitssteuerung |   |
|     | Nacht                   | 0     | 0   | 0  |   |     | • •            | ) | 1. Hauptbeleuchtung 1    | 0,000 kW | Virtuel              |   |
|     | Anwärmen                |       | 0   | 0  | • | •   | • •            |   | 2. Hauptbeleuchtung 2    | 0,050 kW | Aus                  | ٠ |
|     | Abwarmen                |       |     | 0  | • | •   | • •            | 1 | 3. Hauptbeleuchtung 3    | 0,025 kW | Aus                  |   |
|     | Verkauf                 |       |     | •  |   | •   | 0 •            |   | 4. Aussenbeleuchtung     |          | Aus                  | ٠ |
| A   | uSenbeleuchtung         |       |     | 0  | • | 0   | • •            |   | 5. Schaufensterbeleuchtu |          | Aus                  |   |
|     | Schaufenster            | 0     |     | 0  | • | •   | 0 0            |   | 6. Tag-/ Nachtbetrieb    |          | Aus                  |   |
|     | Sonderöfnung            |       | •   |    |   | •   | 0 0            | 1 | 7                        |          | Aus                  |   |
|     |                         |       |     |    |   |     | 0              | 0 | 8                        |          | Aus                  | ٠ |
|     |                         |       |     |    |   |     | 0              | 1 | 9                        |          | Aus                  | ۷ |
|     |                         |       |     |    |   |     | 0              | 1 | 10                       |          | Aus                  | ٠ |
| Bei | Abwesenheit ausschalten |       |     |    |   |     |                |   |                          |          |                      |   |
| Del | Anwegenheit mtieren     |       | -   | -  | - |     |                |   |                          |          |                      |   |

Im unteren linken Bereich des Menüs "Schaltuhr" befindet sich die Anwesenheits-/ Abwesenheits-funktion.

#### Bei Abwesenheit ausschalten

Hier kann festgelegt werden, welche Lichtkreise ausgeschaltet werden, wenn der Anwesenheitsschalter ausgeschaltet ist.

Betritt morgens der erste Mitarbeiter die Filiale, muss er den Anwesenheitsschalter einschalten, abends muss der letzte Mitarbeiter den Anwesenheitsschalter ausschalten.

Wird der Anwesenheitsschalter nicht eingeschaltet, arbeitet die bluebox nach Verkaufsstart (Szene 3) in der eingestellten "Sparen-Szene" (Menü "Konfiguration – Schaltuhr & Szenen").

Der Anwesenheitsschalter kann auch über ein Zugangskontrollsystem oder eine Schließanlage betätigt werden.

## Bei Anwesenheit rotieren

Um eine gleichmäßige Belastung der einzelnen Lichtkreise bei z.B.  $^{1}/_{3}$  Putzbeleuchtung zu erreichen, werden diese Lichtkreise an jedem darauffolgenden Tag gewechselt.

Welche Lichtkreise zu den rollierenden Lichtkreisen gehören sollen, wird über das Anklicken der Kästchen gewählt. Bei jedem Einschalten schaltet sich ein anderer gewählter Lichtkreis ein.

#### Helligkeitssteuerung

Soll eine Helligkeitssteuerung vorgenommen werden, kann diese im Dropdown-Menü "Helligkeitssteuerung für den jeweiligen Lichtkreis vorgenommen werden. Zur Verfügung stehen folgende Optionen:

- "Aus": keine Helligkeitssteuerung
- "Real": Helligkeitssteuerung nach Lichtfühler (Lichtstärkefühler erforderlich)
- "Virtuell":Helligkeitssteuerung nach Sonnenstandsberechnung

(Eingabe der Koordinaten erforderlich)

Ist die Helligkeitssteuerung aktiv und für eine Szene ausgewählt, so wird der Button zur Hälfte gelb gefärbt. Die Möglichkeiten zur Helligkeitssteuerung werden in Kapitel 7.8 erläutert.

#### Tipp

Wird ein Lichtkreis zu jeder Tageszeit benötigt, weil ein Mitarbeiter z.B. zum Putzen oder Lager-einräumen anwesend ist, muss der Lichtkreis in allen Szenen und bei "Bei Abwesenheit ausschalten" markiert werden.

#### Multimedia

| Dicht                      | Multimedia | Türluftschleier |       |
|----------------------------|------------|-----------------|-------|
| $\mathcal{I}$              | •          |                 |       |
|                            |            |                 | Audio |
| Nacht                      |            |                 |       |
| Anwärmen                   |            |                 |       |
| Abwärmen                   |            |                 |       |
| Verkauf                    |            |                 | •     |
| Außenbeleuchtung           |            |                 |       |
| Schaufenster               |            |                 |       |
| Sonderöffnung              |            |                 | •     |
|                            |            |                 |       |
|                            |            |                 |       |
|                            |            |                 |       |
| Dei Aburenebelterreihelte  |            |                 | •     |
| Bei Abwesenheit ausschalte | n          |                 | •     |
| Bei Abwesenheit ausschalte | n          |                 | •     |

Durch Aktivierung des Buttons kann festgelegt werden, in welchen Szenen eine konfigurierte oder Multimediaanlage (z. B. Musikanlage) aktiviert werden soll.

#### Türluftschleier

| 👸 Licht                     | Multimedia  | Türluftschleier |
|-----------------------------|-------------|-----------------|
|                             | Türlufteabl | vior 1          |
|                             | Tunuitschie | eler i          |
| Nacht                       |             |                 |
| Anwärmen                    |             |                 |
| Abwärmen                    | •           |                 |
| Verkauf                     | •           |                 |
| Außenbeleuchtung            |             |                 |
| Schaufenster                |             |                 |
| Sonderöffnung               | •           |                 |
|                             |             |                 |
|                             |             |                 |
|                             |             |                 |
| Bei Abwesenheit ausschalter | n 🔴         |                 |
|                             | -           |                 |
| Motor                       | 40 %        |                 |

Durch Auswahl des Buttons "Türluftschleier" wird festgelegt, in welcher Szene der Türluftschleier aktiviert ist (maximal 2 Türluftschleier). Im Beispiel wird der Türluftschleier in den Szene "Verkauf" und "Sonderverkauf" aktiviert, jedoch bei Abwesenheit ausgeschaltet. Die minimale Leistung beträgt hier 40 %. Dieser Wert sollte so eingestellt werden, dass der Türluftschleier am Boden noch spürbar ist.

## 4.2 Schaltuhr Klimazonen

#### Klima

| Digitronic                                                                                   | Schaltuhr - Klimaz                                                                                     | inen - Verkauf            | Angemeidet als fip Abmeiden                    |
|----------------------------------------------------------------------------------------------|----------------------------------------------------------------------------------------------------|---------------------------|------------------------------------------------|
| <ul> <li>12.12.2014 13.46.31</li> <li>Schultzuhr Szene: Verlauf</li> <li>Anwesend</li> </ul> | October<br>Marine<br>Marine<br>Marine<br>Marine<br>Marine<br>Remarke<br>Remarke<br>Remarke<br>Prevelse |                           | do 10 15 10 10 25 25 25 25 20 24               |
| D Ubersicht                                                                                  | No. Kima                                                                                               | Liffune - see             | Aktuelle Raumfermeratur                        |
| Schaltuhr                                                                                    | , •                                                                                                    |                           |                                                |
| di Autzeichnungen                                                                            | Nacht -                                                                                                | 18.0 °C 26.0 °C 1 • Vertu | auf 26,2 °C Soll Heiz 21,0 °C Soll Kahl 24,0 ° |
| O Konfiguration                                                                              | vor Verkauf                                                                                            | 16,0 °C 26,0 °C 1 *       |                                                |
|                                                                                              | Verkauf                                                                                                | 20.0 10 23.0 10 1         |                                                |
|                                                                                              | nach Verkauf                                                                                           | 18,010 (26,010) 2+ *      |                                                |
|                                                                                              | Putzbeleuchtung                                                                                        | 18.0 °C 28.0 °C 1 *       |                                                |
|                                                                                              | nut Aussenwerbung                                                                                      | 18.0 °C 26.0 °C 1 .       |                                                |
|                                                                                              | Aussenwerbung mit Parkplatz                                                                            | 16,0 *0 28,0 *0 2+ *      |                                                |
|                                                                                              | - Inventur                                                                                             | 18.0 °C 28.0 °C           |                                                |
|                                                                                              | Ethräumen                                                                                              | 18.0 °C 28.0 °C           |                                                |
|                                                                                              | Reserve                                                                                                | 18.0 °C (28.0 °C          |                                                |
| bluebox                                                                                      |                                                                                                    |                           |                                                |

Im Untermenü "Klima" der Schaltuhr wird die Raumtemperatur in bis zu acht unabhängigen Klimazonen gesteuert.

Die Parameter im Bereich "Raum" legen die minimale bzw. die maximale Raumtemperatur fest. Die bluebox entscheidet dann selbständig ob geheizt oder gekühlt werden muss. Mit dem Parameter "Lüfter" wird der interne Lüfter der Klimageräte gesteuert.

Folgende Lüftungsstufen können vorgegeben werden:

- 1 Lüfter läuft auf Stufe 1, wenn Klimagerät heizt oder kühlt, wenn nötig automatisch auf höherer Stufe
- 2 Lüfter läuft auf Stufe 2, wenn Klimagerät heizt oder kühlt, wenn nötig automatisch auf höherer Stufe
- **3** Lüfter läuft auf Stufe 3, wenn Klimagerät heizt oder kühlt, wenn nötig automatisch auf höherer Stufe
- **1** + Lüfter läuft immer auf Stufe 1
- 2 + Lüfter läuft immer auf Stufe 2
- **3** + Lüfter läuft immer auf Stufe 3

#### Lüftung

| Digitronic                                                                                  |   | Schaltuhr - Klimazon                                                                        | en - Verkauf  |                     |                                                             | Angemeldet als ftp Abmelden |
|---------------------------------------------------------------------------------------------|---|---------------------------------------------------------------------------------------------|---------------|---------------------|-------------------------------------------------------------|-----------------------------|
| <ul> <li>12.12.2014 13.48:47</li> <li>Schaltuhr Szene: Verkauf</li> <li>Anwesend</li> </ul> |   | 06.00 0h 1h 2<br>Montag<br>Direstag<br>Direstag<br>Samstag<br>Samstag<br>Samstag<br>Samstag | ih 3h 4h 5h 👘 | 7h 8h 9h 10h 11h 12 | h 13h 14h 15h 16h 17h<br>14h 15h 16h 17h<br>14h 15h 16h 17h | 15h 19h 29h 21h 22h 23h 24h |
| 🔂 Übersicht                                                                                 |   | Klima                                                                                       | Lüftung       |                     | Aktuelle CO2 Werte                                          | Diese Schaltunr ist Aktiv   |
| 👸 Schaltuhr                                                                                 | ÷ | 9                                                                                           | Frischluft    |                     | 9                                                           |                             |
| Aufzeichnungen                                                                              | Þ | Nacht                                                                                       | Aus           |                     | Verkauf                                                     | 451 ppm                     |
| Konfiguration                                                                               | Þ | vor Verkauf                                                                                 | Ein 🔻         |                     |                                                             |                             |
|                                                                                             |   | Verkauf                                                                                     | Auto 🔻        |                     |                                                             |                             |
|                                                                                             |   | nach Verkauf                                                                                | 20%+ •        |                     |                                                             |                             |
|                                                                                             |   | Putzbeleuchtung                                                                             | Aus 🔻         |                     |                                                             |                             |
|                                                                                             |   | Aussenwerbung mit Parknlatz                                                                 | Aus •         |                     |                                                             |                             |
|                                                                                             |   | Inventur                                                                                    | 40%+          |                     |                                                             |                             |
|                                                                                             |   | Einräumen                                                                                   | 60%+          |                     |                                                             |                             |
|                                                                                             |   | Reserve                                                                                     | Aus 🔻         |                     |                                                             |                             |
| bluebox                                                                                     |   |                                                                                             |               |                     |                                                             |                             |

Im Untermenü "Lüftung" wird die Lüftung, der Türluftschleier (TLS) und die Frischluftzufuhr eingestellt.

## Frischluft

Hier kann die Funktion "Frischluftzufuhr" festgelegt werden:

- Aus
- Ein
- 20 %
- 30 %
- 40 %
- 60 %
- 80 %
- Auto (Automatik)
- 20 %+
- 30 % +
- 40 %+
- 60 %+
- 80 %+

Wird im Bereich Frischluftzufuhr ein Wert zwischen 20% und 80% eingegeben, erfolgt eine konstante Frischluftzufuhr im angegebenen Prozentwert. Wird ein Wert zwischen 20%+ und 80%+ ausgewählt, erfolgt eine automatische Steigerung des Prozentwertes, sobald der im Bereich Konfiguration eingestellte CO<sub>2</sub>-Wert überschritten wird. Der aktuelle CO<sub>2</sub>-Wert wird in einer Extra-Spalte aufgeführt.

## 5 Menü "Aufzeichnungen"

## 5.1Tagesdaten

Mit einem integrierten Datenlogger zeichnet die bluebox die angeschlossenen Fühler-, Zähler- und Temperaturwerte auf. Es stehen zwei verschiedene Arten von Tagesdatendiagrammen zur Verfügung. Zum einen ein Diagramm mit den allgemeinen Daten ("Allgemein") und zum anderen ein frei konfigurierbares Diagramm ("Schwellwert"), in welchem verschiedene Schwellwerte visualisiert werden können.

| Digitronic                                                                                  | Aufzeichnungen - Tagesdaten Angemeldet als fr                                                                                                    | p Abmelden                                                                                                   |
|---------------------------------------------------------------------------------------------|----------------------------------------------------------------------------------------------------|----------------------------------------------------------------------------------------------------|
| <ul> <li>15.12.2014 11:14:22</li> <li>Schaltuhr Szene: Verkauf</li> <li>Anwesend</li> </ul> | Datum & Skallerung der Y Achse     Diagramm       A     Leistung     20 kW       15.12.2014     Heute     Temperatur       Verkauf     0.0 °C       Raumtemperatur     19.9 °C       Hetz Soll-Temperatur     20.0 °C                                                                                                    | 2000 ppm<br>- 1800 ppm<br>- 1600 ppm                                                                         |
|                                                                                             | Image: Constraint of the second second sec | - 1400 ppm<br>- 1200 ppm<br>- 1000 ppm                                                                       |
| bluebox                                                                                     | Aktuell         Tagessummen           I. Stomzähler         2,695 kW         228,790 kWh           36.0 kW         36.0 kW           30.0 fc         36.0 kW           30.0 fc         30.0 kW           40.0 fc         30.0 kW           40.0 fc         30.0 kW           40.0 fc         30.0 kW           40.0 fc         30.0 kW           40.0 fc         30.0 kW           40.0 fc         30.0 kW           40.0 fc         30.0 kW           40.0 fc         30.0 kW           40.0 fc         30.0 kW                                                                                                    | <ul> <li>600 ppm</li> <li>600 ppm</li> <li>400 ppm</li> <li>200 ppm</li> <li>9 ppm</li> <li>3 ppm</li> </ul> |

Auf der rechten Seite des Diagramms befindet sich die Skala für Temperatur, Leistung<br/>und Kundenzähler. Unter dem Diagramm befindet sich die Zeitachse von 0:00 Uhr bis<br/>24:00 Uhr, wobei 24 Uhr und<br/>0 Uhr identisch sind. Die aufgezeichneten Daten werden in 7,5 Minuten-Schritten<br/>dargestellt. Eine aufgezeichnete Stunde hat also 8 Datenpunkte.

Der weiß dargestellte Bereich stellt den heutigen Tag dar, der dunkelgraue Bereich den gestrigen Tag. Somit sind immer die Werte der vergangenen 24 Stunden ablesbar.

Die Tagesdiagramme werden einmal am Tag, um 24:00 Uhr, abgespeichert. Bei Stromausfall geht jedoch der aktuelle Tag verloren. Ungefähr 500 Tage werden gespeichert. Ist der Speicher voll, wird der älteste Tag gelöscht, um Platz für den aktuellen Tag frei zu geben.

Bei Abschaltung der Spannung, gehen die Daten seit der letzten Speicherung verloren (maximal 24h). Für eine Speicherung zwischen den automatischen Speicherintervallen muss vor Abschaltung der Spannung auf "Sichern für Neustart" geklickt werden (Menü "Konfiguration – Netzwerk"), um den Datensatz ab Mittenacht bis zum Abschalten der Spannungsversorgung zu speichern.

#### Datum & Skalierung der Y-Achse

| Datum & Skalier        | rung der Y-Achs | e       |
|------------------------|-----------------|---------|
|                        | Leistung        | 120 kW  |
| 16.12.2014 Heute       | Temperatur      | 50,0 °C |
| $\nabla \nabla \nabla$ |                 |         |

Mit den dreieckigen Feldern ober- und unterhalb der Datumsangabe oder der direkten Eingabe des gewünschten Datums, werden die entsprechenden Tagesdaten angezeigt.

Mit dem Button "Heute" gelangt man wieder auf den heutigen Tag.

Mit den Eingabefeldern "Leistung" und "Temperatur" können Sie die Skalierung des Diagrammes ändern, um eine bessere Lesbarkeit der aufgezeichneten Daten zu erreichen.

#### Raumauswahl

| Ŀ | Verkauf              |         |
|---|----------------------|---------|
| 1 | Raumtemperatur       | 19,5 °C |
| - | Heiz Soll-Temperatur | 19,3 °C |
| - | Kühl Soll-Temperatur | 24,9 °C |
| - | CO2                  | 592 ppm |
| 1 | Frischluft           | 0 %     |
|   |                      |         |

Die Raumauswahl zum Anzeigen der Diagramme nehmen Sie bitte vor, indem Sie auf die grau hinterlegten Kreise klicken. Der aktuell angezeigte Raum wird im Kreis weiß hinterlegt und mit einem blauen Dreieck markiert. Mit setzen der Häkchen vor den Temperatur- und Zustandsbezeichnungen blenden Sie die jeweiligen Graphen in das Diagramm ein.

#### Allgemein, Legende, Licht

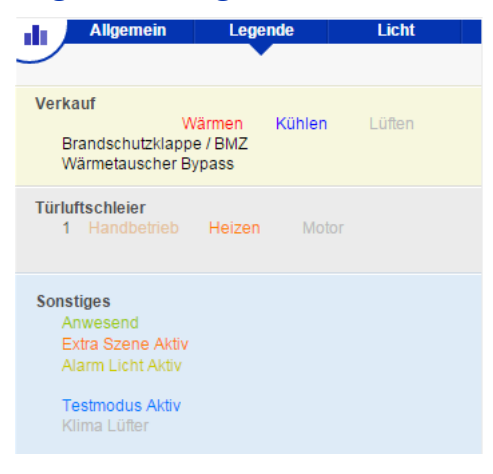

An dieser Stelle können Sie sich weitere (wenn konfigurierte) Graphen von Zählern und Temperatursensoren im Diagramm anzeigen lassen. Unter dem Punkt "Legende" finden Sie die Beschreibung der farblichen Balken, die unter dem Hauptdiagramm angezeigt werden.

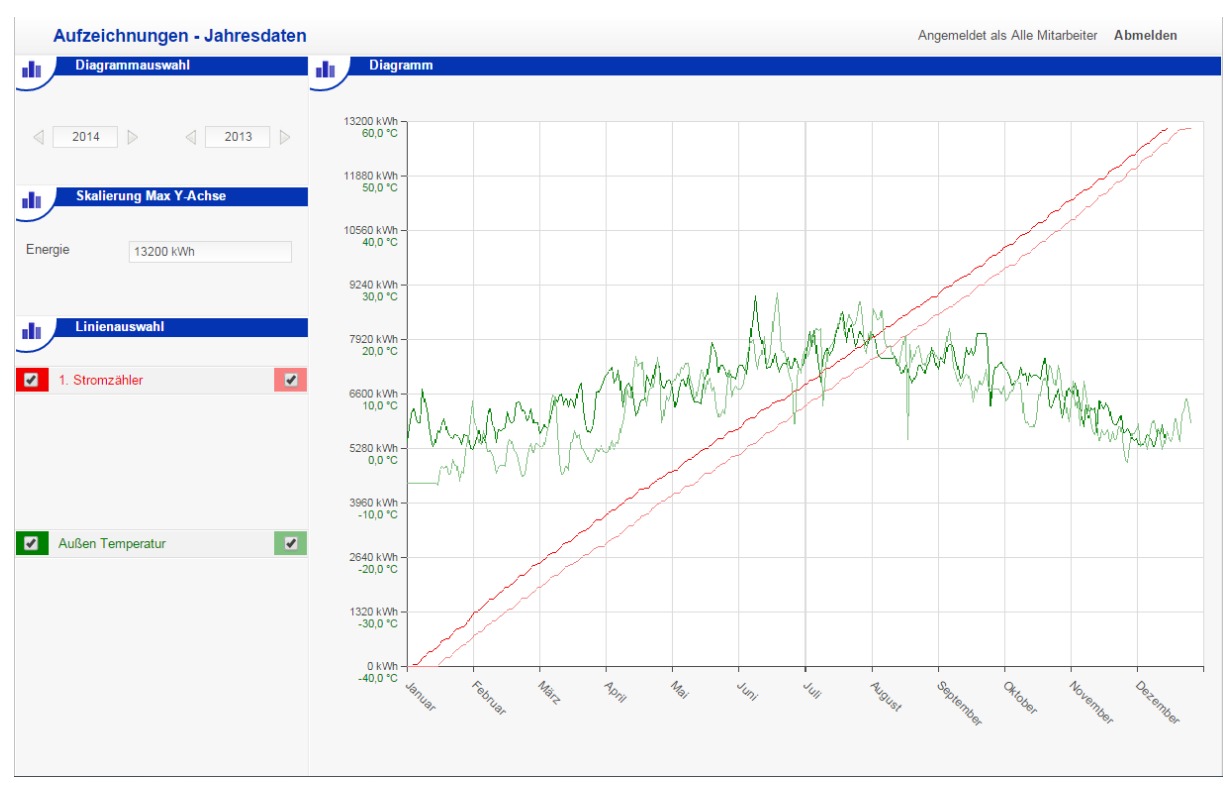

## 5.2 Aufzeichnungen – Jahresdaten

Im Jahresverlauf werden die Summen der ermittelten Tageswerte addiert und dargestellt. Hier erkennt man z.B. die Verbräuche und zu welcher Jahreszeit sie aufgetreten sind.

Zur detaillierten Darstellung befindet sich links im Diagramm ein frei skalierbarer Wert für den Energieverbrauch. Unter dem Diagramm befindet sich die Zeitachse von Januar (1. Monat) bis Dezember (12. Monat). Die aufgezeichneten Daten werden in Tagesschritten dargestellt.

Alle gespeicherten Jahre können mit den < > Tasten angewählt oder direkt im Eingabefeld eingegeben und anzeigt werden.

Es besteht die Möglichkeit, zwei bereits aufgezeichnete Jahre miteinander zu vergleichen, indem zwei Jahreszahlen eingegeben und die entsprechenden Verbräuche (z.B. 1. Stromzähler) mittels setzen der Häkchen in den Auswahlfeldern aktiviert werden.

| Digitronic                                                                |          | Aufzeichnungen -    | Benutzerlogs |              |                                 |           | Angemeldet als ftp | Abmelden |
|---------------------------------------------------------------------------|----------|---------------------|--------------|--------------|---------------------------------|-----------|--------------------|----------|
| 17 10 001 1 00 10 50                                                      | 1        | Benutzerlogs        |              |              |                                 |           |                    |          |
| <ul> <li>17.12.2014 09:18:59</li> <li>Schaltubr Steps: Verkauf</li> </ul> |          | Datum und Uhrzeit   | Client IP    | Benutzername | Objekt / Projektname            | Tätigkeit |                    |          |
| Anwesend                                                                  |          | 17.12.2014 09:18:50 | 127.0.0.1    | ftp          | Navigation\Inf Fehler           | 0         |                    |          |
|                                                                           |          | 17.12.2014 09:18:45 | 127.0.0.1    | ftp          | Navigation\Inf Fehler           | 0         |                    |          |
|                                                                           |          | 17.12.2014 09:18:39 | 127.0.0.1    | ftp          | Navigation\Inf Fehler           | 0         |                    |          |
|                                                                           |          | 17.12.2014 09:18:34 | 127.0.0.1    | ftp          | Navigation\Inf_Fehler           | 0         |                    |          |
|                                                                           |          | 17.12.2014 09:02:02 | 127.0.0.1    | ftp          | index.htm / Time to load:6342ms | OPEN      |                    |          |
|                                                                           |          | 17.12.2014 09:02:02 | 127.0.0.1    | ftp          | USER                            | ОК        |                    |          |
| <ul> <li>Observicelyt</li> </ul>                                          |          | 17.12.2014 09:02:01 | 127.0.0.1    | ftp          | USER                            | ftp       |                    |          |
| LT Obersicht                                                              |          | 17.12.2014 09:01:53 | 127.0.0.1    |              | simu.htm / Time to load:973ms   | OPEN      |                    |          |
| 🛱 Schaltuhr I                                                             | ۲I       | 16.12.2014 15:39:24 | 127.0.0.1    | ftp          | index.htm<br>Runtime: 5216363   | CLOSE     |                    |          |
| Aufzeichnungen                                                            |          | 16.12.2014 15:39:23 | 127.0.0.1    |              | simu.htm<br>Runtime: 3667352    | CLOSE     |                    |          |
|                                                                           |          | 16.12.2014 14:56:29 | 127.0.0.1    | ftp          | anschluesse.htm<br>Runtime:     | CLOSE     |                    |          |
|                                                                           | <u>}</u> | 16.12.2014 14:56:29 | 127.0.0.1    | ftp          | anschluesse.htm<br>Runtime:     | CLOSE     |                    |          |
|                                                                           |          | 16.12.2014 14:56:26 | 127.0.0.1    | ftp          | USER                            | OK        |                    |          |
|                                                                           |          | 16.12.2014 14:56:25 | 127.0.0.1    | ftp          | USER                            | ftp       |                    |          |
|                                                                           |          | 16.12.2014 14:56:13 | 127.0.0.1    | ftp          | USER                            | OK        |                    |          |
|                                                                           |          | 16.12.2014 14:56:13 | 127.0.0.1    | ftp          | USER                            | ftp       |                    |          |
|                                                                           |          | 16.12.2014 13:03:47 | 127.0.0.1    | ftp          | USER                            | Logout    |                    |          |
|                                                                           |          | 16.12.2014 13:03:43 | 127.0.0.1    | ftp          | USER                            | Logout    |                    |          |
|                                                                           |          | 16.12.2014 11:59:11 | 127.0.0.1    | ftp          | anschluesse.htm / Time to       | OPEN      |                    |          |
|                                                                           |          | 16.12.2014 11:59:11 | 127.0.0.1    | ftp          | USER                            | OK        |                    |          |
|                                                                           |          | 16.12.2014 11:34:56 | 127.0.0.1    |              | Navigation\BoSpeed\BoSpeedInD   | 0         |                    |          |
| bluebox                                                                   |          | Seite 1 vo          | n 29 👂 🞯     |              |                                 |           |                    |          |

#### 5.3 Aufzeichnungen – Benutzerlogs

Jede Veränderung an der bluebox von Seiten des /der Users, wird hier protokolliert und gespeichert. So kann nachverfolgt werden, mit welcher IP, mit welchen Rechten und welche Veränderung an der bluebox vorgenommen wurde.

#### **5.4Aufzeichnungen – Fehlerlogs**

| Digitronic                                  | Aufzeichnungen - Fe | hlermeldungen |                |                       | Angemeldet als ftp Abmelden |
|---------------------------------------------|---------------------|---------------|----------------|-----------------------|-----------------------------|
| 10.04.2016 11:47:54                         | Aktuelle Fehl       | ler F         | Fehlerhistorie |                       |                             |
| Schaltuhr Szene: Verkauf                    | Aufgetreten         | Priorität     | Fehlernummer   | Fehlermeldung         |                             |
| Anwesend                                    | 15.04.2016 06:52:30 | 195           | 16             | Error Verkauf zu warm |                             |
| <ul> <li>Außen Temperatur 9,3 °C</li> </ul> | 14.04.2016 23:16:50 | 195           | 15             | Error Lager 2 zu kalt |                             |
| <ul> <li>Raum 1 zu warm</li> </ul>          | 14.04.2016 23:16:50 | 195           | 15             | Error Lager 1 zu kalt |                             |
|                                             | 14.04.2016 23:16:49 | 110           | 2              | Error Neustart        |                             |
|                                             |                     |               |                |                       |                             |
| 🔂 Übersicht                                 |                     |               |                |                       |                             |
| ⑦ Schaltuhr →                               |                     |               |                |                       |                             |
| Aufzeichnungen                              |                     |               |                |                       |                             |
| Konfiguration >                             |                     |               |                |                       |                             |
| Touch Display                               |                     |               |                |                       |                             |
|                                             |                     |               |                |                       |                             |
|                                             | Seite 1 von         | 1 🕨 🞯         |                |                       | Alle Meldungen quittieren   |

Auf der Seite "Aktuelle Fehler" werden die Fehlermeldungen angezeigt, die noch nicht quittiert wurden. Neben Fehlerauftrittszeit werden auch die Priorität, eine Fehlernummer und die Fehlermeldung protokolliert. Nach der Quittierung der Fehler wandern diese in die Fehlerhistorie, in der zusätzlich die Benutzer-ID und die IP-Adresse des Quittierenden vermerkt werden.

| Digitronic                   | Aufzeichnungen      | Notizen                                                                                                   | Angemeldet als ftp Abmelden |
|------------------------------|---------------------|----------------------------------------------------------------------------------------------------|-----------------------------|
| 17 12 2014 09:29:27          | Notizen             |                                                                                                    |                             |
| Schaltuhr Szene: Verkauf     | Erstellt am         | Notiz                                                                                                    |                             |
| <ul> <li>Anwesend</li> </ul> | 17.12.2014 09:27:53 | Notiz zur Demonstration für Screenshot Handbuch bluebox (AB)                                              | ×                           |
|                              | 17.12.2014 09:26:32 | Hier können Notizen zu Einstellungsänderungen und allgemeinen Informationen zur Anlage hinterlegt werden. | ×                           |
|                              |                     |                                                                                                    |                             |
|                              |                     |                                                                                                    |                             |
| 1 Übersicht                  |                     |                                                                                                    |                             |
| 🛱 Schaltuhr 🕨                |                     |                                                                                                    |                             |
| Aufzeichnungen               |                     |                                                                                                    |                             |
| 🔅 Konfiguration 🕨            |                     |                                                                                                    |                             |
|                              |                     |                                                                                                    |                             |
|                              |                     |                                                                                                    |                             |
|                              |                     |                                                                                                    |                             |
|                              |                     |                                                                                                    |                             |
|                              |                     |                                                                                                    |                             |
|                              |                     |                                                                                                    |                             |
| bluebox                      | 1. 0111             |                                                                                                    |                             |
| 3.00000                      | Seite 1             | on o 👂 🕼                                                                                                  | Neue Notiz hinzufügen       |

## 5.5 Aufzeichnungen – Notizen

In diesem Bereich ist Raum für Notizen der User. Tragen Sie Notizen zu Änderungen an der bluebox ein (z.B.: Lichtkreis 1 – Einstellung "Bei Abwesenheit ausschalten" aktiviert), um diese später oder durch andere Nutzer nachvollziehbar zu gestalten.

## 6 Menü "Touch Display"

Haben Sie zusätzlich ein Touch-Display erworben, können Sie dieses auch über das Internet bedienen. Einen Überblick über die Funktionen und die Konfiguration des Displays erhalten Sie im separaten Handbuch für das Touch Display, das in seiner aktuellsten Version auch auf im Downloadbereich unserer Homepage zu finden ist.

## Inbetriebnahmeanleitung

In diesem Teil der Anleitung wird die softwareseitige Inbetriebnahme der bluebox beschrieben. Das heißt hier werden im Wesentlichen die Konfigurationsmöglichkeiten und einzugebenden Filialkennzahlen vorgestellt. Generell sollten diese Variablen nur von Personen verändert werden, die mit dem System und der Filiale bzw. dem Shop vertraut sind. Für den alltäglichen Betrieb nach der Inbetriebnahme dürften bei diesen Funktionen keine Veränderungen erforderlich sein.

## Inhaltsverzeichnis der Inbetriebnahmeanleitung

| 7 | N     | lenü "Konfiguration"                             | 27 |
|---|-------|--------------------------------------------------|----|
|   | 7.1   | Konfiguration – Standort & Benutzer              | 27 |
|   | 7.2   | Konfiguration – Netzwerk                         | 28 |
|   | 7.3   | Konfiguration – Anlage                           | 32 |
|   | 7.4   | Konfiguration – Anschlüsse                       | 34 |
|   | 7.5   | Konfiguration – Schaltuhr & Szenen               | 36 |
|   | 7.5.1 | Kopieren von Schaltuhren                         | 37 |
|   | 7.5.2 | Gültigkeitsbereich                               | 38 |
|   | 7.6   | Konfiguration – Außenfühler                      | 40 |
|   | 7.7   | Konfiguration – Raum – Allgemein & Klimazonen    | 41 |
|   | 7.7.1 | Konfiguration – Raum – [konfigurierter Raumname] | 43 |
|   | 7.8   | Konfiguration – Licht & Helligkeit               | 45 |
|   | 7.9   | Konfiguration – Türluftschleier                  | 46 |
|   | 7.10  | Konfiguration Lüftungsanlage                     | 48 |
|   | 7.11  | Konfiguration – Multimedia                       | 51 |
|   | 7.12  | Konfiguration – Zähler                           | 52 |
|   | 7.13  | Konfiguration – SPS                              | 53 |
|   | 7.14  | Konfiguration Touch Display                      | 54 |
|   | 7.15  | Konfiguration – Alarm                            | 56 |
|   | 7.16  | Konfiguration – Test                             | 57 |
|   |       |                                                  |    |

## 7 Menü "Konfiguration"

#### 7.1 Konfiguration – Standort & Benutzer

| Digitronic Konfiguration - Standort & Benutzer |                                 |             |      |         |   | Angemeidet als ftp Abmelden |                            |                                   |
|------------------------------------------------|---------------------------------|-------------|------|---------|---|-----------------------------|----------------------------|-----------------------------------|
| 17.12.2014 09:38:09                            | Standort                        |             |      |         |   |                             | Impressum                  |                                   |
| Schaltuhr Szene: Verkauf                       | Land                            | Deutschland |      |         |   | ٠                           | Firma                      | Digitronic Automationsanlaen GmbH |
| <ul> <li>Anwesend</li> </ul>                   | Bundesland                      | Hessen      |      |         |   | ۲                           | Vorname                    |                                   |
|                                                | Koordinaten                     | 50 °        | 14.1 | 58,00 " | N | ۲                           | Name                       |                                   |
|                                                |                                 | 9 °         | 11 * | 46,00 " | E | ۲                           | Straße & Hausnummer        | Auf der Langweis 1                |
|                                                | Höhe über NN                    | 325 m       |      |         |   |                             | PLZ & Stadt                | 65510 Hünstellten - Wallbach      |
|                                                | Zeitzone                        | GMT+01:00   |      |         |   | ٣                           | E-Mail Adresse             | sales@digitronic.com              |
|                                                | Sprache (E-Mail)                | Deutsch     |      |         |   | ٣                           | Info                       |                                   |
| 🔂 Übersicht                                    | Automatische Sommer-/Winterzeit | 1           |      |         |   |                             | Kopfzeile                  | Digitronic                        |
| 🛱 Schaltuhr 🕨                                  |                                 |             |      |         |   |                             |                            |                                   |
| Aufzeichnungen                                 |                                 |             |      |         |   |                             |                            |                                   |
| Konfiguration                                  | Benutzerauswahl                 |             |      |         |   |                             | Benutzereinstellungen      |                                   |
|                                                | Benutzer                        | Benutzernam | ie   |         |   |                             | Benutzername               | £                                 |
|                                                | Admin                           | ftp         |      |         |   |                             | Altes Passwort             | τφ                                |
|                                                | Gast                            | gast        |      |         |   |                             | Neues Passwort             |                                   |
|                                                | Standard Benutzer               | user        |      |         |   |                             | Neues Passwort wiederholen |                                   |
|                                                | Service                         | service     |      |         |   |                             |                            |                                   |
|                                                |                                 |             |      |         |   |                             |                            | Einstellungen ändern              |
|                                                |                                 |             |      |         |   |                             |                            |                                   |
|                                                |                                 |             |      |         |   |                             |                            |                                   |
| bluebox                                        |                                 |             |      |         |   |                             |                            |                                   |

Auf der ersten Seite der Konfiguration werden alle wichtigen Daten, wie z.B. die Zugriffskontrolle und der Standort angegeben.

#### Standort

Die Standortinformationen werden für den automatischen Feiertagskalender und die Sonnenstandberechnung benötigt.

#### Impressum

Das Impressum dient nur zur Information. Der Eintrag, welcher in der "Kopfzeile" gemacht wird, wird auch in der bluebox Statusseite angezeigt.

#### Benutzerauswahl, Benutzereinstellungen

Durch die Vergabe von Benutzernamen und Passwörtern können verschiedene Personengruppen Zugang zu der bluebox erhalten.

Der **Gast** kann sämtliche Parameter sehen, aber nichts verstellen. Der **Standard Benutzer** ist z.B. der Filialleiter, der Schaltuhren verstellen kann. Der **Service** kann automatisch alle Parameter sehen und bearbeiten.

| Digitronic               | Konfiguration - Net           | zwerk    |            |      |                 |        |                     |                    | Angemeldet als ftp | Abmelden |
|--------------------------|-------------------------------|----------|------------|------|-----------------|--------|---------------------|--------------------|--------------------|----------|
| 17.12.2014 09:56:59      | Netzwerkeinstellur            | ngen     | FTP-Server |      |                 |        | Easy Access & Updat | e                  |                    |          |
| Schaltuhr Szene: Verkauf | DHCP                          | DHCP a   | n          |      |                 | • 🗸    | Domain              |                    |                    |          |
| Anwesend                 | IP-Adresse                    | 192      | 168        | 2    | 94              | -      | Modus               | Kein Update        |                    | •        |
|                          | Subnetzmaske                  | 255      | 255        | 0    | 0               | -      | Status              |                    |                    |          |
|                          | Gateway                       | 0        | 0          | 0    | 0               | ✓      |                     |                    |                    |          |
|                          | DNS                           | 0        | 0          | 0    | 0               |        |                     |                    |                    |          |
|                          | NTP Zeit-Server               | 0        | 0          | 0    | 0               |        |                     |                    |                    |          |
|                          | Mac 00:00:00:00:00:00         |          |            | Eins | tellungen änd   | lern   |                     |                    |                    |          |
| 🔂 Übersicht              | 4.042-082w bluebox (30.10.20  | 114)     |            |      |                 |        |                     |                    |                    |          |
| 🛱 Schaltuhr              | >                             |          |            |      |                 |        |                     |                    |                    |          |
| Aufzeichnungen           | Alle remanenten Register sich | ern      |            |      | Sichern für Nei | istart |                     |                    |                    |          |
| Konfiguration            | E-Mail                        |          |            |      |                 |        |                     |                    |                    |          |
|                          | E-Mail Server                 | 0000     |            |      |                 |        | Port                | 25                 |                    |          |
|                          | Sendername                    | digiweb  |            |      |                 |        | Sender-Adresse      | digiweb@digitronic | .com               |          |
|                          | Benutzername                  |          |            |      |                 |        | Passwort            |                    |                    |          |
|                          |                               |          |            |      |                 |        |                     |                    |                    |          |
|                          |                               | E-Mail A | dresse     |      |                 |        |                     | Betreff            |                    |          |
|                          | Ziel 1                        |          |            |      |                 |        |                     |                    |                    | Test     |
|                          | Ziel 2                        |          |            |      |                 |        |                     |                    |                    | Test     |
|                          | Ziel 3                        |          |            |      |                 |        |                     |                    |                    | Test     |
| hluohow                  | Ziel 4                        |          |            |      |                 |        |                     |                    |                    | Test     |
|                          |                               |          |            |      |                 |        |                     |                    |                    |          |
|                          |                               |          |            |      |                 |        |                     |                    |                    |          |

## 7.2 Konfiguration – Netzwerk

Sämtliche Adressen zur Netzwerkeinbindung werden hier verwaltet.

#### Netzwerkeinstellungen

#### *Pulldown-Menü: DHCP an / aus*

Die Auswahl ist dafür verantwortlich, ob dem Webserver auf der bluebox automatisch eine neue IP-Adresse zugewiesen wird (AN), oder ob er mit der angegebenen, festen IP-Adresse (AUS) im Netzwerk erscheint.

#### Werkseinstellung = **DHCP on**

#### IP-Adresse

Hier wird die feste IP-Adresse eingetragen. Unter dieser Adresse wird die bluebox mit einem Internet Browser <u>im eigenen Netzwerk</u> aufgerufen. Diese Adresse kann aus dem Internet nicht erreicht werden!

#### Subnetzmaske

Die richtige Subnetzmaske erfährt man vom Netzwerkadministrator oder z.B. aus dem Internet-DSL-Router.

#### Gateway

Hier trägt man die IP-Adresse des Gateways ein, über die dann die bluebox in das Internet gelangt. Oftmals ist die IP-Adresse des Gateways dieselbe wie die des DSL-Routers.

#### DNS

Im häuslichen Netzwerkbereich hat dieser i.d.R. die gleiche IP-Adresse wie das Gateway. In größeren Netzwerken lassen Sie sich diese IP-Adresse bitte von Ihrem Netzwerkadministrator geben.

#### NTP-Zeit-Server

Die interne Uhr der bluebox wird mithilfe des NTP-Zeit-Servers gestellt. Die Sommer-/ Winter-Zeitumstellung erfolgt automatisch.

#### Мас

Die Mac-Adresse ist die "Seriennummer" des Gerätes. Diese wird nur einmal vergeben und ist nicht änderbar.

#### Alle remanenten Register sichern

Vor einem gewollten Spannungsfreischalten der bluebox sollte mit Klick auf die Schaltfläche "Sichern für Neustart" eine Sicherung der Aufzeichnungen durchgeführt werden. Ansonsten sind die aufgezeichneten Werte bis zur letzten automatischen Sicherung (Mitternacht) unwiderruflich verloren.

#### **FTP-Server**

#### Host Bezeichnung

Hier wird der Name des Host-Servers eingetragen.

#### Host URL

Hier wird die IP-Adresse des Host-Servers eingetragen.

#### Host Port

Hier wird der Port des Host-Servers eingetragen.

#### Benutzername

Hier wird der Benutzername eingetragen.

#### Kennwort

Hier wird das Kennwort eingetragen.

#### Host Verzeichnis

Hier wird das Verzeichnis des Host-Servers eingetragen, worin die Daten aus der bluebox gespeichert werden.

#### Objektnummer

Hier kann die Filialnummer eingetragen werden, um eine Zuordnung der Daten zu ermöglichen.

#### Seriennummer

Hier wird die Seriennummer der Filiale angezeigt.

#### Upload starten

Durch Drücken des Button wird ein Upload durchgeführt.

## Easy Access & Update

Hier finden Sie die Angaben zum Updateserver der Firma Digitronic Automationsanlagen GmbH. Updates werden grundsätzlich online über den Updateserver durchgeführt.

Darüber hinaus erfahren Sie über das Feld "Domain" wie der EasyAccess realisiert wird. Dies ist für den Fernzugriff aus einem anderen Netzwerk als Ihrem Heimnetzwerk von Bedeutung. Wie bereits im Kapitel "Einloggen in die bluebox" beschrieben, erfolgt dieser über unseren EnergieManagementServer. Sollte im Feld "Domain" kein Inhalt eingetragen sein, wird sich ihr Gerät nicht automatisch mit dem EMS verbinden.

#### E-Mail

| E-Mail<br>E-Mail Server<br>Sendername<br>Benutzername | 0.0.0.0<br>digiweb | Port<br>Sender-Adresse<br>Passwort | 25<br>digiweb@digitronic.com |
|-------------------------------------------------------|--------------------|------------------------------------|------------------------------|
|                                                       | E-Mail Adresse     |                                    | Betreff                      |
| Ziel 1                                                |                    |                                    | Test                         |
| Ziel 2                                                |                    |                                    | Test                         |
| Ziel 3                                                |                    |                                    | Test                         |
| Ziel 4                                                |                    |                                    | Test                         |
|                                                       |                    |                                    |                              |
|                                                       |                    |                                    |                              |

Sämtliche Einstellungen zum E-Mail-Versand werden hier verwaltet.

#### E-Mail-Server

Hier wird die IP Adresse des E-Mail-Servers eingetragen.

#### Sendername

Hier wird der Sendername der bluebox eingetragen.

#### Benutzername

Hier wird der Benutzername der bluebox eingetragen.

#### Port

Hier wird der Port des E-Mail Servers eingetragen.

#### Senderadresse

Der "Absender" der E-Mail.

#### Passwort

Das Passwort für den E-Mail-Server.

#### E-Mail-Adresse

Hier können 4 verschiedene E-Mail-Adressen eingeben werden. Mit einem Semikolon, gefolgt von einem Leerzeichen hinter der E-Mail-Adresse können weitere Adressen eingetragen werden.

Beispiel: <a href="mailto:service@bluebox.digitronic.com">service@bluebox.digitronic.com</a>; <a href="mailto:edv@maxmustermann.de">edv@maxmustermann.de</a>

Jeder Fehler oder jedes relevante Ereignis der bluebox wird automatisch mit einer kompletten Status-Datei an alle angegebenen Zieladressen versandt.

#### Sichern für Neustart

Die Daten werden nur einmal pro Tag gespeichert.

Wird die bluebox spannungsfrei geschaltet, gehen die Daten seit der letzten Speicherung verloren (maximal 24h). Für eine Speicherung zwischen den automatischen Speicherintervallen muss auf "Sichern für Neustart" geklickt werden.

| Digitronic               | Konfiguration -    | Anlage                      |            |                   | Angemeldet              | als ftp Abmelden |
|--------------------------|--------------------|-----------------------------|------------|-------------------|-------------------------|------------------|
| 47 40 0044 40 50 00      | Raumkonfigurati    | on                          |            |                   |                         |                  |
| Schaltuhr Szene: Verkauf | Klimazone          | Name                        | Klimagerät |                   | Lüftung / Wärmetauscher |                  |
| Anwesend                 | Verkauf            | <ul> <li>Verkauf</li> </ul> | STULZ      | •                 | Lüftungsanlage          | •                |
|                          | Lager              | ▼ Lager                     | STULZ      | *                 | Lüftungsanlage          |                  |
|                          | Verkauf            | ▼ OG                        | STULZ      | •                 | Deckenlüftungsanlage    | •                |
|                          | Gruppe 3           | ▼ Raum 4                    |            | •                 |                         | •                |
|                          | Gruppe 4           | <ul> <li>Raum 5</li> </ul>  |            | ۲                 |                         | •                |
|                          |                    | <ul> <li>Raum 6</li> </ul>  |            | •                 |                         | •                |
| 1 Übersicht              |                    | Raum 7                      |            | *                 | •••                     | •                |
| 2 Cabaltubr              |                    | <ul> <li>Raum 8</li> </ul>  |            | •                 |                         | •                |
| g Schaltunn 🖡            |                    |                             |            |                   |                         |                  |
| Aufzeichnungen           | Sonstiges          |                             |            | Türluftschleier   |                         |                  |
| 🌣 Konfiguration 🔹 🕨      |                    |                             |            |                   |                         |                  |
|                          | Anzahl Lichtkreise | 10                          | ۲          |                   | Gerät                   |                  |
|                          | Audio              | Echion                      | *          | Turiuπschleier 1  | 1-3 Stufen              | •                |
|                          | Kamera             | Mobotix                     | ۲          | i uriuπschleier 2 | •••                     | •                |
|                          | SPS                | <b>*</b>                    |            |                   |                         |                  |
|                          |                    |                             |            |                   |                         |                  |
|                          | Lizenz Key         |                             |            |                   |                         |                  |
|                          |                    |                             |            |                   |                         |                  |
|                          | Lizenz Key         |                             |            |                   |                         | Übernehmen       |
|                          |                    |                             |            |                   |                         |                  |
| bluebox                  |                    |                             |            |                   |                         |                  |
|                          |                    |                             |            |                   |                         |                  |
|                          |                    |                             |            |                   |                         |                  |

## 7.3Konfiguration – Anlage

Im Allgemeinen wird eine bluebox vorkonfiguriert ausgeliefert. In diesem Menü können Voreinstellungen getätigt werden, wie viele Räume, Lichtkreise, Türluftschleier, usw., durch die bluebox geregelt werden sollen.

Werden gegenüber dem Auslieferungszustand weitere Anlagenteile benötigt, muss bei der Firma Digitronic Automationsanlagen GmbH kostenpflichtig ein Lizenzschlüssel beantragt werden und nach Erhalt in das vorgesehene Feld eingetragen werden.

#### Klimazone

In diesem Feld werden den Räumen die Klimazonen zugeordnet. Die Bezeichnung der Klimazonen kann im Menü "Konfiguration – Raum – Allgemein & Klimazonen" geändert werden.

#### Name

Den Räumen können frei wählbare Namen gegeben werden.

#### Klimagerät

Wird der Raum durch eine Klimaanlage klimatisiert, wird hier das Fabrikat ausgewählt. Weitere Einstellungen, wie z.B. das Interface, müssen dann im Menü "Konfiguration-Raum-Raum X" vorgenommen werden.

## Lüftung/Wärmetauscher

Wird ein Raum mit einer Lüftungsanlage belüftet oder klimatisiert wird hier ausgewählt wie die Anlage angesteuert wird. Anlagen die eine Modbus-Schnittstelle haben, können über die RS485-Schnittstelle der bluebox ohne zusätzliches Interface angesteuert werden. Weitere Einstellungen für die Lüftungsanlage finden sie im Menü "Konfiguration-Lüftungsanlage-Raum".

#### Türluftschleier

Besitzt die Filiale einen Türluftschleier, wird das Fabrikat oder die Ansteuerung hier ausgewählt.

Weitere Einstellungen für den Türluftschleier befinden sich im Menü "Konfiguration-Türluftschleier-Türluftschleier 1 oder 2".

| Digitronic               |      | Konfiguration - A      | nschlüsse                        |   |                          |                             | Angemeldet als ftp Abmelden    |
|--------------------------|------|------------------------|----------------------------------|---|--------------------------|-----------------------------|--------------------------------|
| 17.12.2014 10:58:48      | ۰    | Slots                  | X0 - Digital Input/Output        |   | X1 - Analogeingang       | X2 - Ausgänge ~230V         | Parametrierung                 |
| Schaltuhr Szene: Verkauf | ×0 - | - Digital Input/Output | 1 Strom 1                        | 1 | Klima Verkauf Temperatur | 1 Licht Schaltuhr Kanal 1   | Zur Programmierung bitte       |
| Anwesend                 | ×1 - | - Analogeingang        | 2 ext. Meldung 1                 | 2 | Klima Lager Temperatur   | 2 Licht Schaltuhr Kanal 2   | Klemme anklicken!              |
|                          | X2 - | - Ausgänge ~230V       | 3 Luft Verkauf Zuluftmotor 0-10V | 3 | Klima OG Temperatur      | 3 Licht Schaltuhr Kanal 3   |                                |
|                          | SPS  | 3 Digital Input/Output | 4 Luft Verkauf Bypass            | 4 | Luft Verkauf CO2         | 4 Licht Schaltuhr Kanal 4   |                                |
|                          | Valu | 16                     | 5 / ext. Meldung 2               |   |                          | 5 Licht Schaltuhr Kanal 5   |                                |
|                          |      |                        | 8                                |   |                          | 6 Licht Schaltuhr Kanal 6   |                                |
|                          | _    |                        | 7                                |   |                          | 7 Licht Schaltuhr Kanal 7   |                                |
|                          | _    |                        | 8                                |   |                          | 8 Licht Schaltuhr Kanal 8   |                                |
|                          |      |                        |                                  |   |                          | 9 Licht Schaltuhr Kanal 9   |                                |
| ↑ Übersicht              |      |                        |                                  |   |                          | 10 Licht Schaltuhr Kanal 10 |                                |
|                          |      |                        |                                  |   |                          | 11 TLS 1 Motor Low          |                                |
| 💮 Schaltuhr              | - F  |                        |                                  |   |                          | 12 TLS 1 Motor Mid          |                                |
|                          |      |                        |                                  |   |                          | 13 TLS 1 Motor High         |                                |
| Aufzeichnungen           | - F  |                        |                                  |   |                          | 14 TLS 1 Wärmen             |                                |
|                          |      |                        |                                  |   |                          | 15                          |                                |
| Konfiguration            |      |                        |                                  |   |                          | 10                          |                                |
|                          |      |                        |                                  |   |                          |                             |                                |
| bluebox                  |      |                        |                                  |   |                          |                             | SPS on<br>Ethernet Erweiterung |

## 7.4Konfiguration – Anschlüsse

#### Eingänge / Ausgänge / Statusanzeige

Die Festlegung was an dem jeweiligen Anschluss angeschlossen werden soll, erfolgt hier. Zur Parametrierung eines Ein- oder Ausgangs wird der jeweilige Anschluss angeklickt. Daraufhin erscheint rechts ein Einstellungsmenü.

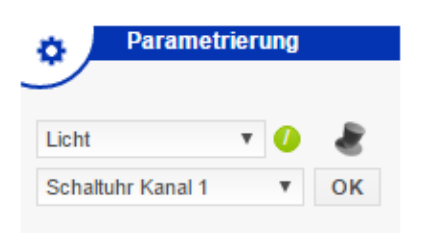

Im oberen Auswahlmenü wird der Anlagenteil und im unteren die Funktion ausgewählt.

#### Achtung

Im Auswahlmenü erscheinen nur Funktionen die die Hardware erlaubt. So kann an einem reinen Eingang kein Ausgang parametriert werden.

Mit dem Button Notaus *kann* eingestellt werden ob ein Fehler des betreffenden Ein-/Ausgangs zu einem Abschalten des betreffenden Anlagenteils führt. Farbig bedeutet, die Sicherheitsabschaltung ist aktiviert

Mit dem Button 🥝 kann das Signal invertiert werden.

Zusätzlich werden auf dieser Seite die Zustände der Ein- und Ausgänge dargestellt.

| 1                  | Ist die Nummer der Anschlüsse rot, ist die Sicherheitsabschal- |
|--------------------|----------------------------------------------------------------|
|                    | tung aktiv.                                                    |
| 1 Außen Temperatur | Ist der Text rot, liegt ein fehlerhafter Anschluss vor.        |

Jeder Aus-/Eingang hat eine Statusanzeige in Form von 2 Kästchen bei ausgeschalteter SPS und 4 Kästchen bei eingeschalteter SPS.

#### **SPS** ausgeschaltet

| 2 📰 ext. Error 6               | Der Eingang hat ein 0 Signal.                                                                                                 |
|--------------------------------|----------------------------------------------------------------------------------------------------|
| 2 📕 ext. Error 6               | Der Eingang hat ein 1 Signal.                                                                                                 |
| 14 📒 / Luft Lager Abluftklappe | Der Ausgang hat ein 1 Signal und wird zurückgelesen.                                                                          |
| SPS eingeschaltet              |                                                                                                    |
| 2 ext. Error 6                 | Der Eingang hat ein 1 Signal und wird von der bluebox-<br>Software als 1 Signal erkannt.                                      |
| 2 ext. Error 6                 | Der Eingang hat ein 1 Signal wird aber in der SPS verän-<br>dert und wird von der bluebox-Software als 0 Signal er-<br>kannt. |
| 14 / Luft Lager Abluftklappe   | Die Software der bluebox gibt ein 1 Signal aus wird aber<br>durch die SPS verändert                                           |

#### Hinweis

Bei allen Feldern gilt:

- Grau = nicht aktiv
- Gelb = aktiv

Die Verdrahtung der Anschlüsse wird im Handbuch DigiWEB 4 Hardware beschrieben, welches auch als Download im Servicebereich unserer Homepage zur Verfügung steht.

| Digitronic             | Konfiguration - So | haltuhr & Szenen        |                     |                       | Angeme                  | eldet als ftp Abmelden |
|------------------------|--------------------|-------------------------|---------------------|-----------------------|-------------------------|------------------------|
| 40.00.0045.00.5404     | Allgemein          | Klimazone 1 Klimazone 2 | Klimazone 3 Klima:  | zone 4 Klimazone 5    | Klimazone 6 Klimazone 7 | Klimazone 8            |
| Schaltuhr Szene: Nacht | Schaltuhr          | Bezeichnung             | Gültigkeitsbereich  | W                     | iederholend Priorität   | Status                 |
| Anwesend               | Schaltuhr          | SU Licht allgemein      |                     |                       |                         |                        |
| Neustart               | Saison 1           | Anwesenheit             | 01.04.2010 00:00:00 | - 31.03.2015 00:00:00 |                         |                        |
|                        | Salson 2           | Testzeitraum            | 10.02.2015 00:00:00 | - 14.02.2015 00:00:00 |                         |                        |
|                        | Saison 3           |                         | 07.02.2036 06:28:16 | 07.02.2036 06:28:16   |                         | •                      |
|                        | Land               | Deutschland             | •                   |                       |                         |                        |
| ☆ Übersicht            | Bundesland         | Hessen                  | ٣                   |                       |                         |                        |
| 610                    | Szenen             |                         |                     | Allgemein Kopiere     | en von                  |                        |
| © Schaltuhr ►          |                    |                         |                     |                       |                         |                        |
| Aufzeichnungen         |                    | Bezeichnung             |                     | Modus                 | Nichts Kopieren         | •                      |
| Konfiguration          | 1                  | Nacht                   |                     | Master                | Allgemein               | ٣                      |
| -                      | 2                  | vor Verkauf             |                     | Domain                |                         | •                      |
|                        | 3                  | Verkauf                 |                     | Benutzername          |                         |                        |
|                        | ✓ 4                | nach Verkauf            |                     | Passwort              |                         |                        |
|                        | 5                  | Putzbeleuchtung         |                     |                       | Speic                   | hern                   |
|                        | 6                  | nur Aussenwerbung       |                     |                       |                         |                        |
|                        | 7                  | Aussenwerbung mit Parkp | olatz               |                       |                         |                        |
|                        | ✓ 8                | Inventur                |                     |                       |                         |                        |
|                        | 9                  | Einräumen               |                     |                       |                         |                        |
|                        | 10                 | Reserve                 |                     |                       |                         |                        |
| bluobox                | Extra Szene        | Verkauf                 |                     |                       |                         |                        |
|                        | Sparen Szene       | Nacht                   |                     |                       |                         |                        |
|                        |                    |                         |                     |                       |                         |                        |

## 7.5 Konfiguration – Schaltuhr & Szenen

Es gibt eine allgemeine Schaltuhr für die Lichtsteuerung und bis zu 8 Schaltuhren für Klimazonen (je nach Konfiguration der bluebox).

Bitte achten Sie beim Einstellen der Schaltuhren auf die Auswahl der richtigen Schaltuhr. Die jeweils aktive Schaltuhr erkennen Sie an der blauen dreieckigen Markierung unterhalb des Schaltuhrnamens, in der oberen Auswahlleiste.

#### Extra-Szene

Wird der Taster "Sonderverkauf" gedrückt, springt die bluebox in die "Extra-Szene". Diese Szene kann frei gewählt werden. Es ist sinnvoll die Verkaufsszene auszuwählen oder eine eigene Sonderszene zu erstellen. Ist ein Taster mit einer Leuchte installiert, fängt die Leuchte an zu blinken. Der "Sonderverkauf" wird beim Ausschalten des Anwesenheitsschalters zurückgesetzt.

#### Sparen-Szene

Ist in der Szene 3 (Verkauf) der Anwesenheitsschalter nicht geschaltet (niemand ist gekommen), arbeitet die bluebox in der Verkaufszene nach der eingestellten Sparen-Szene (zweckmäßigerweise "Nacht").

#### 7.5.1 Kopieren von Schaltuhren

| Allgemein Kopiere | n von           |   |
|-------------------|-----------------|---|
| Modus             | Nichts Kopieren | • |
| Master            | Allgemein       | Ŧ |
| Domain            |                 | • |
| Benutzername      |                 |   |
| Passwort          |                 |   |
|                   | Speichern       |   |

Schaltuhren können kopiert werden. Die Einstellung - was, von wo kopiert werden soll - wird in der Schaltuhr, welche die Daten empfangen soll, vorgenommen.

#### Bitte beachten

Dies ist eine Kopierfunktion. Die vorhandenen Daten werden in der Schaltuhr überschrieben und bei Deaktivierung der Kopierfunktion **nicht** wieder hergestellt. Ist in einer Schaltuhr die Kopierfunktion aktiv, wird diese milchig überlagert dargestellt.

#### Bedienung

#### Modus

Hier haben Sie die Auswahl zwischen folgenden Optionen:

- Nichts kopieren
- Schaltuhren kopieren
- Saison Daten kopieren
- Alles kopieren

#### Master

Von welcher Schaltuhr soll kopiert werden?

#### Domain

Eingabe der IP-Adresse oder der Mac-Adresse des Gerätes, von welchem kopiert werden soll.

Aus dem eigenen Gerät bitte "eigene IP-Adresse" eingeben.

Die LED hinter der Zeile zeigt den Status der Verbindung.

- Rot  $\rightarrow$  keine Verbindung
- Grün  $\rightarrow$  Verbindung vorhanden

#### Benutzername

Service-Benutzername des Gerätes, von welchem kopiert werden soll; auch bei eigenem Gerät.

#### Passwort

Service-Passwort des Gerätes, von welchem kopiert werden soll; auch bei eigenem Gerät.

Nach Auswahl der Kopiereigenschaften drücken Sie bitte den Button "Speichern".

## 7.5.2 Gültigkeitsbereich

| Gültigkeitsbereich  |   |                     |  |  |  |  |
|---------------------|---|---------------------|--|--|--|--|
|                     |   |                     |  |  |  |  |
| 07.02.2036 06:28:16 | - | 07.02.2036 06:28:16 |  |  |  |  |
| 07.02.2036 06:28:16 | - | 07.02.2036 06:28:16 |  |  |  |  |
| 07.02.2036 06:28:16 | - | 07.02.2036 06:28:16 |  |  |  |  |

Jeder Schaltuhr stehen drei Saisonschaltuhren zur Verfügung. Die Saisonschaltuhr hat gegenüber der Wochenschaltuhr eine höhere Priorität, in den Saisonschaltuhren untereinander hat die Saisonschaltuhr 3 die höchste Priorität.

Die Saisonschaltuhr entspricht in der Bedienung der Wochenschaltuhr. Im Unterschied zur Wochenschaltuhr werden die Vorgaben der Saisonschaltuhr nur abgearbeitet, wenn diese aktiviert ist (Auswahlkästchen vor dem Schriftzug "Saison x") und der Zeitraum erreicht ist.

## Saisonschaltuhrspezifische Einstellungen

#### Saison verwenden

Nur, wenn das Auswahlkästchen aktiviert ist, können die Vorgaben der Saisonschaltuhr abgearbeitet werden.

#### Gültigkeitsbereich

Eingabefelder für Beginn und Ende der Nutzung der Saisonschaltuhr. Hier können die Daten sekundengenau eingegeben werden.

| Digitronic                                                                                                  | Konfiguration - So                                                                                                    | haltuhr & Szenen                                                                           |                                                                                                    |                                      |                                 |        |
|----------------------------------------------------------------------------------------------------|----------------------------------------------------------------------------------------------------|--------------------------------------------------------------------------------------------|----------------------------------------------------------------------------------------------------|--------------------------------------|---------------------------------|--------|
| <ul> <li>10.02.2015 10:36:11</li> <li>Schaltuhr Szene: Nacht</li> <li>Anwesend</li> <li>Neustart</li> </ul> | Allgemein<br>Schaltuhr<br>Schaltuhr<br>Saison 1<br>Saison 2<br>Saison 3                                                                                                    | Klimazone 1 Klimazone 2<br>Bezeichnung<br>SU Licht algemein<br>Annesenheit<br>Testzeilraum | Klimazone 3         Klimazone 4         Klimazone 4           Gültigkeitsbereich         -         -         -         -         -         -         -         -         -         -         -         -         -         -         -         -         -         -         -         -         -         -         -         -         -         -         -         -         -         -         -         -         -         -         -         -         -         -         -         -         -         -         -         -         -         -         -         -         -         -         -         -         -         -         -         -         -         -         -         -         -         -         -         -         -         -         -         -         -         -         -         -         -         -         -         -         -         -         -         -         -         -         -         -         -         -         -         -         -         -         -         -         -         -         -         -         -         -         - | nazone 5 Klimazone (<br>Wiederholend | 5 Klimazone 7 Klim<br>Priorität | Status |
| Dubersicht                                                                                                  | Land<br>Bundesland                                                                                                    | Deutschland<br>Hessen<br>Wiederholen                                                       | Y<br>Y                                                                                                    |                                      | ×                               |        |
| Schaltuhr     Aufzeichnungen     Konfiguration                                                              |                                                                                                    | Wird Wiederholt<br>Bi wiederholen alle<br>N wiederholen am                                 | Wöchentlich<br>1 Wochen<br>M @ D M D Ø                                                                                                    | F                                    | ieren                           | v<br>v |
|                                                                                                    | 2<br>2<br>2<br>2<br>3<br>2<br>4<br>2<br>5                                                                                                    | Endet<br>Nach<br>Zusammenfassung                                                           | Nach Terminen<br>22 Terminen<br>Woechentlich am Dienstag,                                                                                                    | •<br>Freitag, 22 Mal                 |                                 |        |
|                                                                                                    | Image: Constraint of the second second sec | Aussenwerbung mit Paripil                                                                  | stz                                                                                                    | Ok Abbrechen                         | Speichern                       |        |
| bluebox                                                                                                    |                                                                                                    |                                                                                            | v<br>v                                                                                                    |                                      |                                 |        |

#### Wiederholen

Die Vorgaben der Saisonschaltuhr können wiederholend abgearbeitet werden. Zur Verfügung stehen:

#### Wird Wiederholt

- Täglich
- Wöchentlich
- Monatlich
- Jährlich

#### Wiederholen alle

Numerisches Eingabefeld (wird bei Auswahl aus Dropdownmenü automatisch beschrieben), das aber auch mit anderen Intervallen beschrieben werden kann.

#### Wiederholen am

Wochentagseingabefeld

#### Endet

- Nie
- Nach Terminen
- Datum

| Digitronic                   | Konfiguration - Auße   | nfühler | Angemeldet als ftp | Abmelden |
|------------------------------|------------------------|---------|--------------------|----------|
| 18.12.2014 12:10:39          | Außen Temperatur       |         |                    |          |
| Schaltuhr Szene: Verkauf     | Temperatur Offset      | 0,0 °C  |                    |          |
| <ul> <li>Anwesend</li> </ul> | Aktuelle Temperatur    | 4,0 °C  |                    |          |
|                              | DigiENERGY Mac-Adresse |         |                    |          |
| 🔂 Übersicht                  |                        |         |                    |          |
| Ö Schaltuhr →                |                        |         |                    |          |
| Aufzeichnungen 🕨             |                        |         |                    |          |
| Konfiguration                |                        |         |                    |          |
|                              |                        |         |                    |          |
| bluebox                      |                        |         |                    |          |

## 7.6Konfiguration – Außenfühler

#### Temperatur Offset

Hier kann bei Bedarf ein Offset-Wert, zur Kalibrierung des Außentemperaturfühlers, eingegeben werden.

#### Aktuelle Temperatur

Hier wird die aktuelle Außentemperatur angezeigt (inklusive eines eventuellen Offsets).

#### DigiENERGY Mac-Adresse

Wenn sich im **selben** Netzwerk ein DigiENERGY befindet, kann hier die Mac-Adresse des DigiENERGY angegeben werden. Die bluebox bekommt dann die Außentemperatur vom DigiENERGY übermittelt, sodass die bluebox keinen eigenen Außenfühler benötigt.

| Digitronic                         | Konfiguration - Raum -             | Allgemein & Klimazonen |                                | Angemeldet als ftp Abmelden |
|------------------------------------|------------------------------------|------------------------|--------------------------------|-----------------------------|
| 19.04 2016 07:35:49                | Allgemein                          |                        |                                |                             |
| Schaltuhr Szene:                   | Raumtemperatur Fiterzeit           | 300 s                  | Kühlen dT zur Außen Temperatur | 0.0 K                       |
| <ul> <li>Anwesend</li> </ul>       | Raumtemperatur Differenz           | 0,2 °C                 |                                |                             |
| <ul> <li>Raum 2 zu kalt</li> </ul> | Raumerwärmung /- abkühlung         | 60 min/K               |                                |                             |
|                                    | max. dT invertersollwert           | 4,0 K                  |                                |                             |
|                                    | CO2 Belastung Max                  | 1000 ppm               |                                |                             |
|                                    | Belastung Filterzeit               | 30 min                 |                                |                             |
|                                    | Kühlunterstützung Lüfter bei dT    | 2,0 K                  |                                |                             |
| ☆ Ubersicht                        | Frischluft Absenkung bei Automatik |                        |                                |                             |
| 👸 Schaltuhr                        | Lüfterabsenkung bei dT (Auto)      | 10,0 K                 |                                |                             |
| Aufzeichnungen                     | Lüfternachlauf beim Ausschalten    | 30 s                   |                                |                             |
| Konfiguration                      | Klimazonen                         |                        |                                |                             |
|                                    | Klimazone                          | Bezeichnung            |                                |                             |
|                                    | 1                                  | Verk auf               |                                |                             |
|                                    | 2                                  | Lager                  |                                |                             |
|                                    | 3                                  | Gruppe 3               |                                |                             |
|                                    | 4                                  | Gruppe 4               |                                |                             |
|                                    | 5                                  | Gruppe 5               |                                |                             |
|                                    | 6                                  | Gruppe 6               |                                |                             |
|                                    | 7                                  | Gruppe 7               |                                |                             |
| bluobox                            | 8                                  | Gruppe 8               |                                |                             |
|                                    |                                    |                        |                                |                             |
|                                    |                                    |                        |                                |                             |

#### 7.7 Konfiguration – Raum – Allgemein & Klimazonen

Die Raumbezeichnung wird von der Konfigurationsseite "Anlage" übernommen. Unter der Raumbezeichnung kann das eingesetzte Lüftungsgerät bzw. der Wärmetauscher ausgewählt werden.

#### Raumtemperaturfilterzeit

Die Raumtemperaturfilterzeit ist eine Verzögerungszeit für die Raumtemperatur, damit die Regelung nicht auf jede kleine Temperaturschwankung reagiert.

#### Raumtemperaturdifferenz

Die Raumtemperaturdifferenz ist eine eingebaute Hysterese zur gewünschten Raumtemperatur.

#### Raumerwärmung / Raumabkühlung

Hier wird festgelegt, wie lange das Klimagerät benötigt, um den Raum um 1 K zu erwärmen, bzw. um 1 K abzukühlen.

#### Max. dT Invertersollwert

In diesem Feld wird die maximal zulässige Temperaturdifferenz zwischen Raumtemperatursensor und dem Fühler der Deckenkassette vorgegeben. Da der Temperaturverlauf in der Filiale nicht konstant ist, können an der Deckenkassette und am Raumfühler unterschiedliche Temperaturniveaus auftreten. Mit diesem Wert wird die maximal zulässige Abweichung gedeckelt, um Messfehler und Regelprobleme zu vermeiden.

#### CO<sub>2</sub>-Belastung Max

Hier wird der maximale CO<sub>2</sub>-Wert eingegeben. Bei Überschreitung des Maximalwertes wird über die in der bluebox integrierte CO<sub>2</sub>-Energieoptimierung entweder der Lüfter oder das Klimagerät aktiviert.

## Belastung Filterzeit

Hier kann eine Filterzeit für den CO<sub>2</sub>-Sensor eingegeben werden, um eine gewisse Dämpfung der Messwerte zu erreichen. Es wird verhindert, dass die Messwerte zu sehr springen und zu unanschaulichen Daten führen.

## Kühlunterstützung Lüfter bei dT

Dieser Wert ist zur CO<sub>2</sub>-Energieoptimierung notwendig und legt den Temperaturunterschied (dT) fest, bei welchem entschieden wird, entweder der Lüfter zugeschaltet wird, um Frischluft in den Verkaufsraum zu bringen, oder die Kühlung aktiv wird.

Der Stützlüfter soll aber nur dann eingeschaltet werden, wenn die Außentemperatur niedriger ist als die Raumtemperatur, um zu verhindern, dass warme Luft in den Verkaufsraum befördert wird.

Die CO<sub>2</sub>-Energieoptimierung erreicht eine energieoptimierte Raumluftqualität der Filiale, weil der Betrieb der Klimaanlage wesentlich mehr Energie verbrauchen würde, als der des Lüfters.

#### Frischluftabsenkung bei Automatik

Wird dieses Auswahlkästchen aktiviert, erscheint das Feld "Lüfterabsenkung bei dT (Auto)".

## Lüfterabsenkung bei dT (Auto)

Um zu verhindern, dass zu viel kalte Luft in den Verkaufsraum geblasen wird, drosselt die bluebox die Frischluftzufuhr bei dem eingestellten Temperaturunterschied zwischen Innen und Außen. Diese Funktion ist nur aktiv, wenn der Lüfter in der Schaltuhr im Automatikbetrieb läuft.

## Lüfternachlauf beim Ausschalten

Mit dieser Variablen kann eingestellt werden, dass der Lüfter der Klimaanlage nach dem Ausschalten noch eine gewisse Zeit weiterläuft. Sinnvoll ist diese Einstellung insbesondere bei Lüftungsanlagen mit Elektroheizregistern, damit die Restwärme nach dem Ausschalten noch im Raum genutzt werden kann.

## Kühlen dT zur Außen Temperatur

Um insbesondere im Sommer ein höheres Wohlbefinden für die Kunden zu ermöglichen, sollten Außentemperatur und Raumtemperatur sich nicht zu stark unterscheiden. Daher kann hier angegeben wie groß die Spanne zwischen Außen- und Raumtemperatur werden darf. Wird in dieses Feld ein Wert ungleich 0 K eingetragen erscheint zusätzlich das Feld "Begrenzung Kühl-Solltemperatur".

#### Begrenzung Kühl-Solltemperatur

Beinhaltet das Feld "Kühlen dT zur Außen Temperatur" einen Wert ungleich 0 K wird in diesem Feld die maximal zulässige Raumtemperatur vorgegeben.

#### Klimazonen

An dieser Stelle kann für die acht konfigurierbaren Klimazonen eine aussagekräftige Bezeichnung vergeben werden. Diese hier vergebene Bezeichnung finden Sie in allen relevanten Menüs wieder.

| Digitronic          | Konfiguration       | - Raum - Verkauf |                           |          | Angemeidet als ftp Abmeiden |
|---------------------|---------------------|------------------|---------------------------|----------|-----------------------------|
| 19.04.2016 07:41:34 | Verkauf             |                  |                           |          |                             |
| Schaltuhr Szene:    | Raumname            | Verkauf          | Lamellenposition Heizen 3 | Standard |                             |
| 😑 Anwesend          | Raumfläche          | 200,00 m²        | Lamellenposition Kühlen 1 | Standard |                             |
| Raum 2 zu kalt      | Raumhöhe            | 2,80 m           | Lamellenposition Lüften 3 | Standard |                             |
|                     | May EPE             | 201              |                           |          |                             |
|                     | Temperatur Offset   | 3,0 %            |                           |          |                             |
|                     | Aktuelle Temperatur | 0.0 °C           |                           |          |                             |
|                     |                     |                  |                           |          |                             |
| 🔂 Übersicht         | Türluftschleier     | ×                |                           |          |                             |
|                     |                     |                  |                           |          |                             |
| ∎∎ Aufzeichnungen → |                     | ME In -          | 470 H 7 H 8 m -           |          |                             |
| Konfiguration       | ♦ warme             | Kaite            |                           |          | Heizkurve                   |
|                     | Anforderungsart     | via Ethernet 🔹 🔻 | CompTrol Mac              |          |                             |
|                     | Externe Anforderung | 45.5°C           |                           |          | xrc- Heizkurye 21 °C        |
|                     | Max                 | 60.0°C           |                           |          | 2970-                       |
|                     | DigiWEB Mac / URL   |                  |                           |          | 20°C - Kopieren             |
|                     |                     |                  |                           |          | 22°C - Einfügen             |
|                     |                     |                  |                           |          | 29°C-                       |
|                     |                     |                  |                           |          |                             |
| bluebox             |                     |                  |                           |          | ~ ~ ~ ~ ~ ~ ~ ~ ~           |

## 7.7.1 Konfiguration – Raum – [konfigurierter Raumname]

#### Raumname

Benennen Sie hier Ihren Raum aussagekräftig (zum Beispiel "Verkaufsraum").

#### Raumfläche

Diese Angabe wird für statistische Zwecke benötigt.

#### Raumhöhe

Diese Angabe für statistische Zwecken benötigt.

#### Max EPF

Dieses Feld ist nur in Kombination mit dem EnergieManagementServer relevant. Hier wird eine Temperaturspanne angegeben um die der Klimakanal maximal zusätzlich verkleinert oder vergrößert werden kann, wenn dies manuell im EMS angefordert wird. Mandanten mit vielen Shops und Filialen soll so die Möglichkeit gegeben werden, Strombezugsspitzen manuell zu verhindern.

#### Temperatur Offset

Dieses Eingabefeld dient zur Kalibrierung des Raumtemperaturfühlers. Bitte nutzen Sie als Referenzwert die Temperaturwerte eines geeichten Messgerätes. Wird der Offset fehlerhaft eingegeben, wird die durch die bluebox gemessene Raumtemperatur nicht mit der wirklichen Raumtemperatur übereinstimmen, welches zu einem erhöhten Energieeinsatz führen kann.

#### Aktuelle Temperatur

Hier sehen sie die momentane (berechnete) Raumtemperatur.

#### Türluftschleier

Bei Aktivierung des Kontrollfeldes wird dem Raum ein Türluftschleier zugeordnet.

#### Lamellenposition Heizen / Kühlen / Lüften

In diesen Feldern kann manuell die Lamellenposition angegeben werden, die die Deckenkassette in den unterschiedlichen Betriebszuständen anfahren soll. Dies sollte bei guten Kenntnissen über die eingesetzte Klimaanlage verändert werden. Durch einen Klick auf den Button "Standard" wird der in der Datenbank hinterlegte Wert eingestellt.

#### Temp. Offenem Fenster Min / Max

In diesem Fenster wird der Klimakanal bei geöffnetem Fenster angegeben. Um die Wärme nicht direkt in die Umwelt entweichen zu lassen, ist die Eingabe anderer Sollwerte möglich.

#### Zwangslüftung Dauer

Über ein Touch-Display kann die Zwangslüftung veranlasst werden. Hier wird daher die Dauer dieser Zwangslüftung vorgegeben werden. Während dieser Zeitspanne laufen alle Lüfter auf 100 % Leistung

#### Anforderungsart Wärme / Kälte

Wohin wird die aus dem aktuellen Raum ermittelte Anforderung Wärme oder Kälte geschickt.

#### Externe Anforderung Wärme / Kälte

Anzeige der berechneten Anforderung an externe Geräte.

#### Max / Min Wärme / Kälte

Angabe einer Ober- beziehungsweise Untergrenze für externe Anforderungen.

#### DigiWEB Mac / URL

Hier wird die Mac-Adresse oder URL des Gerätes angegeben, von dem die externe Anforderung bezogen werden soll.

#### CompTrol Mac STULZ Klima

Sollten Sie ein Klimagerät der Firma STULZ betreiben, welches über eine CompTrol geregelt wird, geben Sie bitte hier die MAC-Adresse der CompTrol ein.

#### Heizkurve

Zur Berechnung der externen Wärmeanforderung über die Außentemperatur. Wird nur bei einer externen Wärmeanforderung benötigt.

| MS-DW4                                                                     | Konfiguration             | - Licht & Helligkei  | t      |         |                |                 |              | Angemel           | det als ftp Abmelden |
|----------------------------------------------------------------------------|---------------------------|----------------------|--------|---------|----------------|-----------------|--------------|-------------------|----------------------|
| <ul> <li>19.04.2016 07:52:18</li> <li>Schelltub: Szene: Verkauf</li> </ul> | Lichtkreis<br>Bezeichnung | Helliakeitssteueruna | An Min | Aus Min | Schwellwert An | Schwellwert Aus | Zählerstände | Aktuelle Leistung | Nennleistuna         |
| Anwesend                                                                   | Hauptbeleuchtung 1        | Aus 🔻                | 10 min | 10 min  | 4500 Lux       | 5000 lux        | 51,983 kWh   | 0.000 kW          | 0.050 kW             |
| Außen Temperatur 4,4 °C                                                    | Hauptbeleuchtung 2        | Aus                  | 10 min | 10 min  | 4500 Lux       | 5000 lux        | 54,187 kWh   | 0,000 kW          | 0,050 kW             |
| Raum 1 zu warm                                                             | Hauptbeleuchtung 3        | Virtuell             | 10 min | 10 min  | 4500 Lux       | 5000 lux        | 51,392 kWh   | 0,000 kW          | 0,025 kW             |
|                                                                            | Aussenbeleuchtung         | Aus 🔻                | 10 min | 10 min  | 4500 Lux       | 5000 lux        | 0,000 kWh    | 0,000 kW          | 0,000 kW             |
|                                                                            | Schaufensterbeleuchtung   | Aus 🔻                | 10 min | 10 min  | 4500 Lux       | 5000 lux        | 0,000 kWh    | 0,000 kW          | 0,000 kW             |
|                                                                            | Tag-/ Nachtbetrieb        | Aus 🔻                | 10 min | 10 min  | 4500 Lux       | 5000 lux        | 0,000 kWh    | 0,000 kW          | 0,000 kW             |
| Aufzeichnungen     Konfiguration                                           |                           |                      |        |         |                |                 |              |                   |                      |
| Touch Display                                                              |                           |                      |        |         |                |                 |              |                   |                      |
| bluebox                                                                    |                           |                      |        |         |                |                 |              |                   |                      |

## 7.8Konfiguration – Licht & Helligkeit

#### Helligkeitssteuerung

In diesem Dropdownmenü stehen drei Auswahlmöglichkeiten zur Verfügung:

- Aus: keine Helligkeitssteuerung
- Real: Helligkeitssteuerung mit Lichtsensor
- Virtuell: Helligkeitssteuerung nach Sonnenstandsberechnung und Standort (Eingabe der Koordinaten erforderlich)

#### An Min / Aus min

Eingabe der Mindestlauf- bzw. Mindestruhezeit der Leuchtmittel. Nur nötig wenn Helligkeitssteuerung aktiviert.

#### Schwellwert An / Schwellwert Aus

Hier wird die Lichtstärke definiert, bei der die Beleuchtung ein- bzw. ausgeschaltet wird

#### Zählerstände

In dieses Feld kann ein Zählerstand eingetragen werden. So können vorherige Verbrauchswerte eingespielt werden.

#### Aktuelle Leistung

Anzeige der aktuellen Leistung des Lichtkreises, falls ein Lichtkreiszähler vorhanden.

#### Nennleistung

Es besteht die Möglichkeit die Nennleistung der Leuchtmittel des Lichtkreises einzugeben. Dies ist für die Speicherung der Daten und die spätere Auswertung von Vorteil.

| Digitronic                                                                               | Konfiguration - Türluft                                                                                                    | schleier - Türluftschleier 1 |                                                                            | Angemeldet als ftp Abmelden |
|------------------------------------------------------------------------------------------|----------------------------------------------------------------------------------------------------|------------------------------|----------------------------------------------------------------------------|-----------------------------|
| <ul> <li>10.02.2015 13:30:48</li> <li>Schaltum Szene: Nacht</li> <li>Anwesend</li> </ul> | Turluftschleier 1<br>Türluftschleier Molor<br>Lüfternachlauf im Winterbetrieb                                                 | 99 %<br>90 s                 | Offset zu Heiz Soll-Temperatur<br>Temperatur Offset<br>Aktuelle Temperatur | 1.0 °C<br>0.0 °C<br>33.2 °C |
| 🔂 Übersicht                                                                              |                                                                                                    |                              |                                                                            |                             |
| Ö Schaltuhr →                                                                            |                                                                                                    |                              |                                                                            |                             |
| Aufzeichnungen                                                                           |                                                                                                    |                              |                                                                            |                             |
| Konfiguration                                                                            | Außen Temperatur Bereicl                                                                                                    | 1                            |                                                                            |                             |
|                                                                                          | : Sommerbetrieb (nur Motor)<br>Sparen (Türluftschleier Aus)<br>Übergangsbereich (nur Motor)<br>Winterbetrieb (Wärmen & Motor) | 35.0 °C                      |                                                                            |                             |
| DLUEDOX                                                                                  |                                                                                                    | Außen Temperatur             |                                                                            |                             |

## 7.9Konfiguration – Türluftschleier

#### Türluftschleier Motor

Bei einem Türluftschleier, der mit mehr als einer Stufe oder stufenlos angesteuert wird, kann hier die Lüfterstärke von 40-100 % eingestellt werden. Stellen Sie den Minimalwert bitte so ein, dass der Luftstrom des Türluftschleiers den Boden erreicht.

#### Lüfternachlauf im Winterbetrieb

Um ein elektrisch betriebenes Heizregister eines Türluftschleiers zu schonen, kann ein Lüfternachlauf eingestellt werden.

#### *Offset zu Heiz-Soll-Temperatur*

Besitzt der Türluftschleier einen Einsaugtemperaturfühler kann hier der Offset zur Heiz Soll-Temperatur angegeben werden.

#### Temperatur Offset

Hier wird, falls vorhanden, der Temperatur Offset zwischen Einsaugtemperaturfühler und realer Temperatur eingetragen.

#### Aktuelle Temperatur

Dieses Feld gibt Auskunft über die aktuelle Einsaugtemperatur.

#### Ausblastemperaturfühler

Ist zusätzlich ein Ausblastemperaturfühler angeschlossen, wird hier die Ausblastemperatur angezeigt.

#### Außentemperatur Bereich

Besitzt der Türluftschleier einen Einsaugtemperaturfühler wird dieses Menü ausgegraut angezeigt. Ist kein Fühler vorhanden, können folgende Eingaben vorgenommen werden.

## Sommerbetrieb

Wird zwischen "Sommer" und "Sparen" z.B. 25 °C eingestellt, so wird bei Übersteigen von 25 °C der Türluftschleier ohne Heizung eingeschaltet, um die warme Außenluft draußen zu halten.

## Sparen

Wird zwischen "Sommerbetrieb" und "Sparen" 25 °C und zwischen "Sparen" und "Übergangsbereich" 22 °C eingestellt, so bleibt der Türluftschleier in einem Temperaturbereich zwischen 22 °C und 25 °C aus.

## Übergangsbereich

Wird zwischen "Sparen" und "Übergangsbereich" 22 °C und zwischen "Übergangsbereich" und "Winterbetrieb" 18 °C eingestellt, so wird zwischen 18 °C und 22 °C nur der Motor ohne Heizung eingeschaltet. Oft wird in diesem Temperaturbereich noch keine Heizung benötigt.

## Winterbetrieb

Wird zwischen "Übergangsbereich" und "Winterbetrieb" 18 °C eingestellt, so wird unter 18 °C der Türluftschleier mit Heizung eingeschaltet.

## 7.10 Konfiguration Lüftungsanlage

## Übersicht

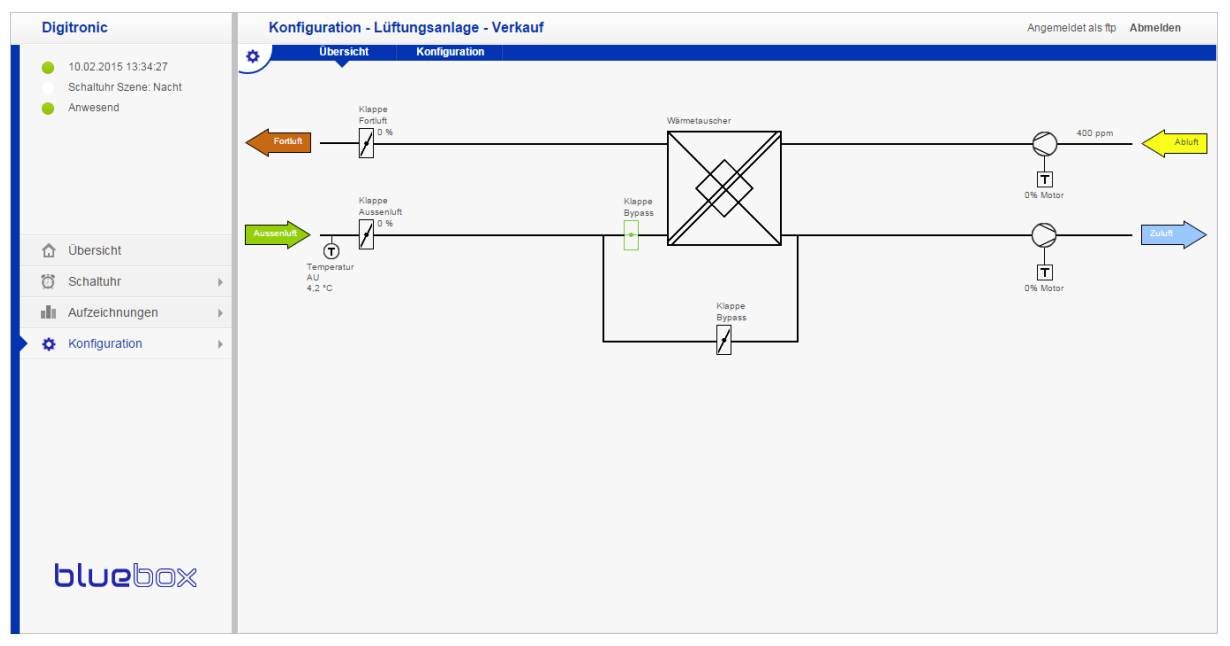

Das Sinnbild der Lüftungsanlage wird durch die bluebox automatisch nach den im Menü "Konfiguration – Anschlüsse" konfigurierten Bestandteilen der Lüftungsanlage dargestellt.

#### Konfiguration

| Digitronic                         | Konfiguration - Lüftu       | ngsanlage - Verkauf |   | Angemeldet als ftp Abmelden                                                                                                    |
|------------------------------------|-----------------------------|---------------------|---|----------------------------------------------------------------------------------------------------|
| 11.02.2015 09:31:48                | Übersicht                   | Konfiguration       |   |                                                                                                    |
| Schaltuhr Szene: Nacht             | Aussenklappenvorlauf        | 60 s                |   |                                                                                                    |
| <ul> <li>Anwesend</li> </ul>       | Aussenklappenansteuerung    | 0 %                 |   |                                                                                                    |
| <ul> <li>Raum 3 zu kalt</li> </ul> | Filterzeit                  | 5 s                 |   |                                                                                                    |
|                                    | Vorheizregister             | 19,9°C              |   |                                                                                                    |
|                                    | Zuluft                      | 19,9°C              |   |                                                                                                    |
|                                    | Vorheizregisteransteuerung  | 0 %                 | 9 |                                                                                                    |
|                                    | Nachheizregisteransteuerung | 0 %                 | 0 |                                                                                                    |
| 🔂 Übersicht                        | Kühlregisteransteuerung     | 0 %                 | 0 |                                                                                                    |
| හී Schaltuhr 🕨                     | Nachlauf                    | 30 s                |   |                                                                                                    |
| ,                                  | Zuluft Min / Max            | 14,0°C 32,0°C       |   |                                                                                                    |
| Aufzeichnungen                     |                             |                     |   |                                                                                                    |
| 🌣 Konfiguration 🔹 🕨                |                             |                     |   |                                                                                                    |
|                                    | DigiENERGY Mac              | 0050c21e2427        |   |                                                                                                    |
|                                    | Heizkreis                   | Heizkreis 1         |   |                                                                                                    |
|                                    | Benutzer                    | Service             |   |                                                                                                    |
|                                    | Passwort                    | •••••               |   | 280                                                                                                    |
|                                    | Status der Verbindung       | -25                 |   | 200 Kopieren                                                                                                    |
|                                    | IP-Adresse via MDNS         | 0.0.0.0             |   | 2210 Eintugen                                                                                                    |
|                                    | Externe Anforderung         | 5,0°C               |   | 2010                                                                                                    |
|                                    |                             |                     |   | 18°C -                                                                                                    |
|                                    |                             |                     |   | 18°C                                                                                                    |
| bluebox                            |                             |                     |   | 20 18 10 8 0 -3 -40 -48 -40<br>$\bigtriangledown$ $\bigtriangledown$ $\bigtriangledown$ $\bigtriangledown$ $\bigtriangledown$ $\bigtriangledown$ $\bigtriangledown$ $\bigtriangledown$ $\bigtriangledown$ $\bigtriangledown$ |
|                                    |                             |                     |   |                                                                                                    |

## Außenklappenvorlauf

Motorisch angesteuerte Außenklappen benötigen eine gewisse Zeit, um von der Stellung "ZU" in die Stellung "AUF" zu fahren. Die Zu- und Abluftmotoren sollten erst laufen, wenn die Lüftungsklappen voll geöffnet sind. Bitte hier die Zeit von ganz "ZU" bis ganz "AUF" messen und (mit eventuellem Offset) eintragen.

#### Außenklappenansteuerung

Bei analoger Außenklappenansteuerung können Sie den prozentualen Wert der Öffnung der Außenklappen hier ablesen.

#### Filterzeit

Dämpfungswert für die gemessenen Temperaturen.

#### Vorheizregister

Vom Temperatursensor gemessene Temperatur.

#### Zuluft

Vom Temperatursensor gemessene Temperatur.

#### Vorheizregisteransteuerung

Bei analog angesteuerten Mischern (0-10V) wird der prozentuale Öffnungswert des Mischers angezeigt. Digital angesteuerte Mischer (AUF – STOPP – ZU) sind mit einer Mischerlaufzeit von 120 sec. voreingestellt. Durch Eingabe eines Wertes zwischen -9 und 9 in das rechte Eingabefeld kann die Mischerlaufzeit verändert werden, um ein Über- oder Unterschwingen zu dämpfen.

#### Nachheizregisteransteuerung

Bei analog angesteuerten Mischern (0-10V) wird der prozentuale Öffnungswert des Mischers angezeigt. Digital angesteuerte Mischer (AUF – STOPP – ZU) sind mit einer Mischerlaufzeit von 120 sec. voreingestellt. Durch Eingabe eines Wertes zwischen -9 und 9 in das rechte Eingabefeld kann die Mischerlaufzeit verändert werden, um ein Über- oder Unterschwingen zu dämpfen.

#### Kühlregisteransteuerung

Bei analog angesteuerten Mischern (0-10V) wird der prozentuale Öffnungswert des Mischers angezeigt. Digital angesteuerte Mischer (AUF – STOPP – ZU) sind mit einer Mischerlaufzeit von 120 sec. voreingestellt. Durch Eingabe eines Wertes zwischen -9 und 9 in das rechte Eingabefeld kann die Mischerlaufzeit verändert werden, um ein Über- oder Unterschwingen zu dämpfen.

#### Nachlauf

Bei Nutzung ein oder mehrerer elektrischer Heizregister muss hier eine Nachlaufzeit der Lüftermotoren angegeben werden, um das Heizregister vor Überhitzung zu schützen.

## Zuluft Min/Max

Geben Sie hier bitte die maximal und minimal zulässigen Werte Ihrer Lüftungsanlage ein.

#### Einstellungen Weiterleitung Wärmeanforderung

| DigiENERGY Mac 0050c21e2427<br>Helzkreis Heizkreis 1 •<br>Benutzer Service |                       |
|----------------------------------------------------------------------------|-----------------------|
| Heizkreis Heizkreis 1  Benutzer Service                                    | DigiENERGY Mac        |
| Benutzer Service                                                           | Heizkreis             |
| 0010                                                                       | Benutzer              |
| Passwort                                                                   | Passwort              |
| Status der Verbindung -103                                                 | Status der Verbindung |
| IP-Adresse via MDNS 0.0.0                                                  | IP-Adresse via MDNS   |
| Externe Anforderung 5,0°C                                                  | Externe Anforderung   |
| 20°C                                                                       |                       |
| 18°C                                                                       |                       |
| 18'C                                                                       |                       |
|                                                                            |                       |

#### DigiENERGY MAC

Tragen Sie die MAC-Adresse des DigiENERGY, an welches die Wärmeanforderung der Lüftungsanlage gesendet werden soll, ein.

#### Heizkreis

An welchem Heizkreis des DigiENERGY ist die Lüftungsanlage angeschlossen? Wählen Sie bitte den betreffenden Heizkreis aus. Die Wärmeanforderung wird dann als "externe Anforderung" an den jeweiligen Heizkreis des DigiENERGY gesendet, um die notwendige Temperatur bereitzustellen.

#### Benutzer

Benutzerkennwort des DigiENERGY (Benutzerkennwort mit Servicerechten).

#### Passwort

Passwort zum Benutzerkennwort.

#### Status der Verbindung

Anzeige des Verbindungstatus zum DigiENERGY. Steht dort die Ziffer "0", ist die Verbindung fehlerfrei.

#### *IP-Adresse via MDNS*

Die aus dem DigiENERGY rückgelesene IP-Adresse des DigiENERGY.

#### Externe Anforderung

Dieser Temperaturwert wird als externe Anforderung an das DigiENERGY gesendet.

| Digitronic                                                                                                    | Konfiguration - Multime                                         | edia       |                     |                                                           | -                | Abmelden |
|----------------------------------------------------------------------------------------------------|-----------------------------------------------------------------|------------|---------------------|-----------------------------------------------------------|------------------|----------|
| <ul> <li>19.04.2016 14:32.51</li> <li>Schaltuhr Szene: Verkauf</li> <li>Anwesend</li> <li>Außen Temperatur 23,6 *C</li> </ul> | Audo<br>URL<br>Benutzername<br>Passwort<br>Status<br>Lautstärke | An<br>-1,0 | OK<br>+1,0 -17.8 dB | Einbruch Verzögerungszeit<br>Rauchmelder Verzögerungszeit | 60 sec<br>60 sec |          |
| 1 Übersicht                                                                                                    |                                                                 |            |                     |                                                           |                  |          |
| ⑦ Schaltuhr →                                                                                                    |                                                                 |            |                     |                                                           |                  |          |
| Aufzeichnungen >                                                                                                    |                                                                 |            |                     |                                                           |                  |          |
| Konfiguration                                                                                                    |                                                                 |            |                     |                                                           |                  |          |
| Touch Display                                                                                                    |                                                                 |            |                     |                                                           |                  |          |
| bluebox                                                                                                    |                                                                 |            |                     |                                                           |                  |          |

## 7.11 Konfiguration – Multimedia

In diesem Menü verwalten Sie die Einstellungen für ein angeschlossenes "Ecion EMP-303"-Multimedia System.

#### URL

IP-Adresse oder MAC-Adresse des angeschlossenen Multimedia Systems.

#### Benutzername

Eingabe des Benutzernamens des Multimedia Systems.

#### Passwort

Eingabe des Passwortes des Multimedia Systems.

#### Status

Anzeige, ob das Multimedia System über die Schaltuhr "AN" oder "AUS" geschaltet ist.

#### Lautstärke

Hier kann die Lautstärke der Multimediaanlage eingestellt werden

#### Einbruch Verzögerungszeit

In diesem Feld wird die Verzögerungszeit angegeben, nach der der Alarm ausgelöst wird. Dieser Wert sollte nicht auf 0 stehen, damit die Mitarbeiter die Anlage nach der Öffnung deaktivieren können.

#### Rauchmelder Verzögerungszeit

Hier wird angegeben wie lange eine Rauchentwicklung andauern darf, bevor Alarm ausgelöst wird.

| Digitronic                                                                | Konfiguration  | - Zähler     |                   |              |           |                       | Angemeldet als ftp Abmelden |
|---------------------------------------------------------------------------|----------------|--------------|-------------------|--------------|-----------|-----------------------|-----------------------------|
| <ul> <li>19.04.2016 14:41:23</li> <li>Schaltuhr Szene: Verkauf</li> </ul> | Xame Zähler    | Zählerstände | Aktuelle Leistung | Kalibrierung |           | Max Anschlussleistung | Energiekonstante            |
| <ul> <li>Anwesend</li> <li>Außen Temperatur 10,7 *C</li> </ul>            | 1. Stromzähler | 620,760 kWh  | 0,180 kW          | 100          | Imp/kWh ¥ | 0,500 kW              |                             |
|                                                                           | 3. Stromzähler | 402,928 kWh  | 0,026 kW          | 100          | Imp/kWh ¥ | 0,500 kW              |                             |
|                                                                           |                |              |                   |              |           |                       |                             |
|                                                                           |                |              |                   |              |           |                       |                             |
| Dubersicht                                                                |                |              |                   |              |           |                       |                             |
| 🛱 Schaltuhr                                                               | > -            |              |                   |              |           |                       |                             |
| Aufzeichnungen                                                            | > -            |              |                   |              |           |                       |                             |
| Konfiguration                                                             | >              |              |                   |              |           |                       |                             |
| Touch Display                                                             |                |              |                   |              |           |                       |                             |
|                                                                           |                |              |                   |              |           |                       |                             |
|                                                                           |                |              |                   |              |           |                       |                             |
|                                                                           |                |              |                   |              |           |                       |                             |
|                                                                           |                |              |                   |              |           |                       |                             |
| DIUGDOX                                                                   |                |              |                   |              |           |                       |                             |
|                                                                           |                |              |                   |              |           |                       |                             |

## 7.12 Konfiguration – Zähler

Die konfigurierten Zähler (einschließlich Kundenzähler) werden hier angezeigt. Im Feld "Zählerstände" können schon gezählte kwh von einem anderen Zähler eingegeben werden. Die Impulse, die ein Zähler pro kwh ausgibt, müssen bei der Kalibrierung eingestellt werden. Wird ein Zähler mitgeliefert, ist dieser schon voreingestellt. Die max. Anschlussleistung ist wichtig für die Speicherung der Daten und für die spätere Auswertung.

## 7.13 Konfiguration – SPS

| 12.02.2015 09:16:52         Schaltuhr Szene:         Anwesend         Raum 7.zu warm         S 5 Konfiguration         Ubersicht         Schaltuhr         S Statur         S Statur         Aufzeichnungen         S Statur         S Statur         S Statur         S Statur         S Statur         S Statur         S Statur         S Statur         S Statur         S Statur         S Statur         S Statur         S Statur         S Statur         S Statur         S Statur                                                                                                    | Bluebox Test        | Konfiguration - SPS                    |                                            | Angemeldet als f        |
|----------------------------------------------------------------------------------------------------|---------------------|----------------------------------------|--------------------------------------------|-------------------------|
| 12.02.015.09:16.52 Schaltuhr Szene: Anwesed Raum 7 2u warm V Dersicht 0 - X0 0 - X0 0 - X0 0 - X0 0 - X0 0 - X0 0 - X0 0 - X0 0 - X0 0 - X0 0 - X0 0 - X0 0 - X0 0 - X0 0 - X0 0 - X0 0 - X0 0 - X0 0 - X0 0 - X0 0 - X0 0 - X0 0 - X0 0 - X0 0 - X0 0 - X0 0 - X0 0 - X0 0 - X0 0 - X0 0 - X0 0 - X0 0 - X0 0 - X0 0 - X0 0 - X0 0 - X0 0 - X1 0 - X0 0 - X1 0 - X0 0 - X1 0 - X0 0 - X1 0 - X0 0 - X1 0 - X0 0 - X1 0 - X0 0 - X1 0 - X0 0 - X1 0 - X0 0 - X1 0 - X0 0 - X1 0 - X0 0 - X1 0 - X0 0 - X1 0 - X1 0 - X1 0 - X1 0 - X1 0 - X1 0 - X1 0 - X1 0 - X1 0 - X1 0 - X2 0 - X1 0 - X1 0 - X2 0 - X1 0 - X1 0 - X2 0 - X1 0 - X2 0 - X1 0 - X2 0 - X1 0 - X2 0 - X2                                                                                                    |                     | a sps a                                | O - X0                                     | 0-)                     |
| Schaltuhr   Anwesend   Raum 7.zu warm     SPS Konfiguration   Ubersicht   0-X0   0-X0   0-X0   0-X0   0-X0   0-X0   0-X0     0-X0     0-X0     0-X0     0-X0     0-X0     0-X0     0-X0     0-X0     0-X0     0-X0     0-X0     0-X0     0-X0     0-X0     0-X0     0-X0     0-X0     0-X0     0-X0     0-X0     0-X0     0-X0     0-X0     0-X0     0-X0     0-X0     0-X0     0-X0     0-X0     0-X1     0-X1     0-X1     0-X1     0-X1     0-X1     0-X1     0-X1     0-X1     0-X1     0-X1     0-X1     0-X1     0-X1     0-X1     0-X1     0-X1     0-X2 <td>12.02.2015 09:16:52</td> <td></td> <td>•</td> <td></td>                                                                                                    | 12.02.2015 09:16:52 |                                        | •                                          |                         |
| Anvesend<br>Raum 7 zu wam<br>Course the second of the second of the second o | Schaltuhr Szene:    | S V SPS M X                            | O001 - ext. Meldung 1                      | O009 - Licht Tee Küche  |
| Raum 7 zu warm          •                                                                                                    | Anwesend            |                                        | O002 - ext. Error 6                        | O010 - Licht EMV Raun   |
| SPS Konfiguration       Ubersicht Anderungen         O-x0       0.001 - Lott Asi         O-x0       0.001 - Lott Asi         O-x0       0.001 - Lott Asi         O-x0       0.001 - Lott Asi         Schaltuhr       0.018 - Lott Asi         Aufzeichnungen       0.018 - Lott Tür         Aufzeichnungen       0.018 - Lott Asi         Konfiguration       0.018 - Lott Asi                                                                                                    | 😑 Raum 7 zu warm    | I P Applikation N O                    | 0003                                       | O011 - Licht MS         |
| SPS Konfiguration         Übersicht Änderungen           Solos         00005 - Luft Gewächshaus 1 Aussenluftlappe         0014 - Luft 130 - 0005 - Uurt Tur           Obersicht         0 - X1         0 - 0018 - Schweite           Schattuhr         0 - X5         0 - 0018 - Schweite           Aufzeichnungen         0 - X5         0 - 0018 - Schweite                                                                                                    |                     |                                        | O004 - ext. Meldung 2                      | O012 - Licht AS         |
| 0.000 - Luft Gewächshuss 1 Aussenhiftlage       0.014 - Luft TJ         0.000 - Luft Gewächshus 1 Aussenhiftlage       0.015 - Luft TJ         0.000 - Schweite       0.000 - Schweite         0.001 - Luft Gewächshus 1 Aussenhiftlage       0.016 - Schweite         0.002 - Luft Gewächshus 1 Aussenhiftlage       0.016 - Schweite         0.003 - Schweite       0.016 - Schweite         0.004 - Luft Gewächshus 1 Aussenhiftlage       0.016 - Schweite         0.005 - Schweite       0.016 - Schweite         0.006 - Schweite       0.016 - Schweite         Schattuhr       0.017 - Schweite         Aufzeichnungen       0.018 - Schweite         Konfiguration       0.018 - Schweite         Site Schweite       0.018 - Schweite         Site Schweite       0.018 - Schweite         Site Schweite       0.018 - Schweite         Site Schweite       0.018 - Schweite         Site Schweite       0.018 - Schweite         Site Schweite       0.018 - Schweite         Site Schweite       0.018 - Schweite         Site Schweite       0.018 - Schweite         Site Schweite       0.018 - Schweite         Site Schweite       0.018 - Schweite         Site Schweite       0.018 - Schweite         Site Schweite       0.0                                                                                                    |                     | SPS Konfiguration Übersicht Änderungen | O005                                       | O013 - Licht AB/SMA     |
| Ubersicht         0.007         0.015 - Lont Tyr           0.x0         0.010 - Schweitw           0.x1         0.x5           Schaltuhr         0.x5           Konfiguration         0                                                                                                    |                     | of a Konngaration obstatent Anderungen | O008 - Luft Gewächshaus 1 Aussenluftklappe | OD14 - Licht TJ         |
| 0.x0       0.003       0.010-5drwelw         0.x1       0.x5       0.x5         Schaltuhr       0.x5       0.x5         Aufzeichnungen       0.x5         Konfiguration       0.x5                                                                                                    |                     | Slots                                  | O007                                       | OD15 - Licht Tür Windfa |
| Obersicht   O-X0   O-X1   O-X5     Schaltuhr   Aufzeichnungen   Konfiguration                                                                                                    |                     |                                        | O008                                       | O016 - Schwellwert Au   |
| Schatuhr   Aufzeichnungen   Konfiguration                                                                                                    | 610 o               | 0 - X5                                 |                                            |                         |
| Schaltuhr   Aufzeichnungen   Konfiguration                                                                                                    | 🔂 Übersicht         | 0 - X1<br>0 - X5                       |                                            |                         |
| Aufzekhnungen   Konfiguration                                                                                                    | 🖞 Schaltuhr         | >                                      |                                            |                         |
|                                                                                                    | Aufzeichnungen      | >                                      |                                            |                         |
| bluebox                                                                                                    | Konfiguration       | >                                      |                                            |                         |
| bluebox                                                                                                    | ÷ °                 |                                        |                                            |                         |
| bluebox                                                                                                    |                     |                                        |                                            |                         |
| bluebox                                                                                                    |                     |                                        |                                            |                         |
| bluebox                                                                                                    |                     |                                        |                                            |                         |
| bluebox                                                                                                    |                     |                                        |                                            |                         |
| bluebox                                                                                                    |                     |                                        |                                            |                         |
| bluebox                                                                                                    |                     |                                        |                                            |                         |
| bluebox                                                                                                    |                     |                                        |                                            |                         |
| bluebox                                                                                                    |                     |                                        |                                            |                         |
| bluebox                                                                                                    |                     |                                        |                                            |                         |
| bluebox                                                                                                    |                     |                                        |                                            |                         |
|                                                                                                    |                     |                                        |                                            |                         |
|                                                                                                    |                     |                                        |                                            |                         |
|                                                                                                    |                     |                                        |                                            |                         |
|                                                                                                    |                     |                                        |                                            |                         |

#### Hinweis

Die SPS in der bluebox ist in allen Geräten mit CPU3.1 verfügbar. Diese sind am Zusatz "R1" in der Bestellbezeichnung erkennbar und werden seit November 2010 in allen blueboxen eingesetzt.

Mittels der SPS ist es möglich Verknüpfungen von Ein- und Ausgängen herzustellen, Funktionen von Ausgängen zu verändern und Timer einzusetzen.

Werden mittels der SPS Programmierungen vorgenommen, so übernimmt die ausführende Firma oder der Programmierer die Haftung für die bluebox und die angesteuerten Komponenten, da durch die Programmierungen die bluebox in ihrer Funktion beeinträchtigt, beziehungsweise ganz außer Betrieb gesetzt werden kann.

# Programmierungen der SPS sollten nur von einem Fachmann durchgeführt werden.

Weiterführende Informationen erhalten sie in separaten Handbüchern, die Sie auch auf unserer Homepage im Bereich Service herunterladen können.

## 7.14 Konfiguration Touch Display

| Digitronic                                                                                                    | Konfiguration - Touch Display Angemeidet als flp Abmeiden                           |                                  |                                                |                                                |                                                            | emeldet als ftp Abmelden |
|----------------------------------------------------------------------------------------------------|-------------------------------------------------------------------------------------|----------------------------------|------------------------------------------------|------------------------------------------------|------------------------------------------------------------|--------------------------|
| <ul> <li>19.04.2016 14:46:45</li> <li>Schaltuhr Szene: Verkauf</li> <li>Anwesend</li> <li>Außen Temperatur 10,7 °C</li> <li>falsche DBUS Adresse 114</li> </ul> | Allgemein<br>Display MAC<br>DHCP<br>Display IP<br>URL Plad<br>Zusätzliche Parameter | Ja<br>192 168<br>/cupid.htm<br>E | 178 70<br>Standard<br>Einstellungen übertragen | Alarm Einbruch Text     Alarm Rauchmelder Text | Hier gibts nic zu klauen<br>Es brennt, es brennt ein Licht | sin Brennt >)            |
| 🖒 Übersicht                                                                                                    | Senutzereinstellungen                                                               |                                  |                                                |                                                |                                                            |                          |
| © Schaltuhr →                                                                                                    | Zugriffsrechte Display                                                              | Benutzer                         |                                                |                                                |                                                            |                          |
| Aufzeichnungen                                                                                                    |                                                                                     | Benutzername                     | Passwort                                       | Passwort wiederholen                           | Valid Time                                                 |                          |
| Konfiguration                                                                                                    | Touch Display Standard Benutzer                                                     | 1                                |                                                |                                                | 10 min                                                     | Speichern                |
| Touch Display                                                                                                    | Touch Display Service                                                               | 2                                |                                                |                                                | 10 min                                                     | Speichern                |
|                                                                                                    | Touch Display Narm                                                                  | en nummerisch sein!              |                                                |                                                |                                                            | Speichern                |

#### Allgemeine Hinweise

Es können Displays mit der Bestellbezeichnung "DB BDBOW-4" (4-Zoll Display) und "DB BDBOW-7"

(7-Zoll Display) konfiguriert werden.

#### Allgemein

#### Display MAC

An dieser Stelle tragen Sie bitte die MAC-Adresse des angeschlossenen Displays ein. Die MAC-Adresse finden Sie in dem Gehäuse des Gerätes oder als Anzeige auf dem Display.

#### DHCP

#### Werkseinstellung = Ja

Die Auswahl ist dafür verantwortlich, ob dem Webserver auf dem Touch Display automatisch eine neue IP-Adresse zugewiesen wird (AN), oder ob er mit der angegebenen, festen IP-Adresse (AUS) im Netzwerk erscheint.

#### Display IP

Hier tragen Sie bitte die von Ihrem Systemadministrator festgelegte IP-Adresse für das Display ein. Wünschen Sie das Display auf DHCP zu stellen, tragen Sie in die Felder die IP-Adresse "0.0.0.0" ein.

#### URL Pfad

Im Eingabefeld muss "/neso.htm" eingetragen sein.

#### Zusätzliche Parameter

Wird bei Bedarf durch den Service der Firma Digitronic Automationsanlagen GmbH ausgefüllt.

## Alarm Einbruch Text

Hier können Sie den Text formulieren, der im Fall eines Einbruchsalarms versendet werden soll.

#### Alarm Rauchmelder Text

Hier können Sie den Text formulieren, der im Fall eines Feueralarms versendet werden soll.

#### Benutzereinstellungen

#### Zugriffsrechte Display

Welche Zugriffsrechte soll das Display auf die bluebox haben? Zur Auswahl stehen:

"Gast" kann nur zuschauen

**"Benutzer"** kann Anwesenheits- und Sonderverkaufsschalter betätigen und Temperaturen ändern

**"Service"** voller Zugriff

Ist das Display in einem Raum mit Kundenverkehr installiert, sollte die Einstellung "Gast" verwendet werden. Die Betätigung zum Beispiel des Anwesenheitsschalters ist dann nur möglich, wenn ein Benutzername und Passworte eingegeben werden.

## Valid Time

In diesem Feld wird der Zeitraum definiert nach dem ein erneuter Login am Display erforderlich wird

## Tipp

Im Servicebereich unserer Homepage kann auch das Handbuch zum Touch-Display heruntergeladen werden. Dort werde alle Funktionen und Konfigurationsmöglichkeiten noch einmal ausführlicher erklärt.

## 7.15 Konfiguration – Alarm

| MS-DW4                                                                                                    | Konfiguration - Alarm                                       | Angemeldet als ftp Abmelden                                                                                                    |
|----------------------------------------------------------------------------------------------------|-------------------------------------------------------------|----------------------------------------------------------------------------------------------------|
| <ul> <li>19.04.2016 14.56.02</li> <li>Schaltuhr Szene: Verkauf</li> <li>Anwesend</li> <li>Außen Temperatur 10,7 °C</li> <li>falsche DBUS Adresse 114</li> </ul> | Algemein<br>Alarm Dauer 60 min<br>Eingangsverzögerung 0 sec | Alarmbekeuchtung      O. Hauptbeleuchtung 1      O. Hauptbeleuchtung 2      I. Hauptbeleuchtung 3      J. Aussenbeleuchtung 3      Aussenbeleuchtung      S. Tag-/ Nachtbetrieb |
| 🔂 Übersicht                                                                                                    |                                                             |                                                                                                    |
| 🛱 Schaltuhr 🕨                                                                                                    |                                                             |                                                                                                    |
| Aufzeichnungen                                                                                                    |                                                             |                                                                                                    |
| Konfiguration                                                                                                    |                                                             |                                                                                                    |
| Touch Display                                                                                                    |                                                             |                                                                                                    |
| bluebox                                                                                                    |                                                             |                                                                                                    |

#### Allgemein

#### Alarm Dauer

Die gewählten Lichtkreise bleiben für die eingestellte Alarmdauer eingeschaltet.

#### Eingangsverzögerung

Die Eingangsverzögerung legt fest, nach welchem Zeitraum der Alarm ausgelöst wird. Wird eine Verzögerungszeit eigestellt, erscheinen zwei weitere Auswahlkästchen.

#### Alarm via Kundenzähler

Der Kundenzähler dient ebenfalls als Alarmeingang.

#### Alarm via Audio

Bei Auslösung des Alarms wird auch das Multimediasystem aktiviert, sodass beispielsweise Textansagen ausgegeben werden können.

#### Alarmbeleuchtung

Durch Mausklick auf die einzelnen Lichtkreise kann selbiger für die Alarmbeleuchtung aktiviert werden, um die potentiellen Einbrecher abzuschrecken.

#### 7.16 Konfiguration – Test

| Digitronic                                                                                                    | Konfiguration - Test                                                                                                    | Angemeldet als ftp Abmelden                                                          |
|----------------------------------------------------------------------------------------------------|----------------------------------------------------------------------------------------------------|--------------------------------------------------------------------------------------|
| <ul> <li>19.04.2016 15:02:18</li> <li>Schaltuhr Szene: Verkauf</li> <li>Awsend</li> <li>Außen Temperatur 11,0 °C</li> </ul> | Lichtkreis         Klimatislerung         Lüftungsanlage           Lichtkreis         Hauptbeleuchtung 1         Image: Image: | Testmodus<br>Ausschalten<br>Ausschalten<br>Ausschalten<br>Ausschalten<br>Ausschalten |
| 🔂 Übersicht                                                                                                    |                                                                                                    |                                                                                      |
| 🛱 Schaltuhr 🕨                                                                                                    |                                                                                                    |                                                                                      |
| Aufzeichnungen                                                                                                    |                                                                                                    |                                                                                      |
| Konfiguration                                                                                                    |                                                                                                    |                                                                                      |
| Touch Display                                                                                                    |                                                                                                    |                                                                                      |
| bluebox                                                                                                    | Testmodus<br>Klicken Sie auf den "Beenden" Button rechts um alle aktiven Tests zu deaktivieren                                                                                                    | Beenden                                                                              |

Dies ist die "Handbedienebene" der bluebox. Alle Funktionen können an dieser Stelle zu Testzwecken geschaltet werden. Dies umfasst Lichtkreise, Klimatisierung, Lüftungsanlage und Türluftschleier. Das blaue Dreieck unter den jeweiligen Schriftzügen weist sie auf das aktuelle Testmenü hin.

## Im Handbetreib sind die betreffenden Regelfunktionen der bluebox außer Kraft gesetzt. Bitte denken Sie daran den Handbetreib zu beenden.

Der Handbetrieb wird nicht automatisch zurückgesetzt, es gibt in der Testfunktion kein "Time-out". Durch Anklicken der im Testbetrieb grün hinterlegten Schaltfelder wird der Testbetrieb für den jeweiligen Aktor beendet. Sie können den Testbetrieb auch über den "Beenden" Button für alle laufenden Tests beenden.